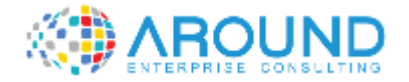

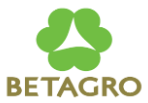

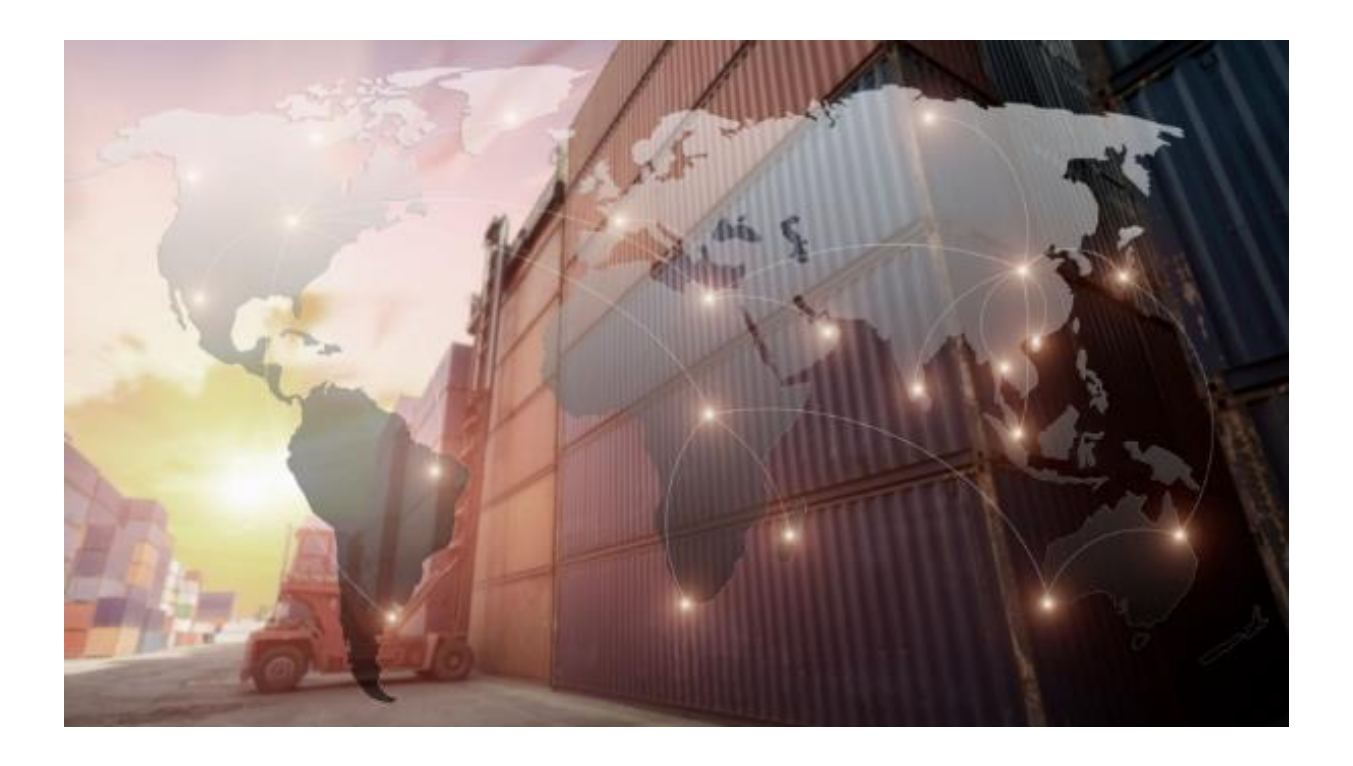

#### **Key User Training Document**

PA103 - COPA Planning

29 / 12 / 2021

Version: 1.0

Author: Panatda Prajuabdee

## **Course Information**

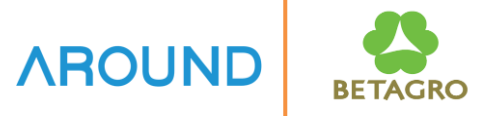

| Course ID               | PA103                            |
|-------------------------|----------------------------------|
| Course Description      | COPA Planning                    |
| <b>Course Duration</b>  | 2 hrs.                           |
| Course Pre-requisite    | CO Overview                      |
| <b>Course Objective</b> | Understand COPA Planning Process |

## **Course Information**

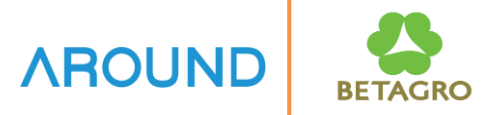

| Table of Content |
|------------------|
| (สารบัญ)         |

- Edit Planning Data
- Upload from Excel File

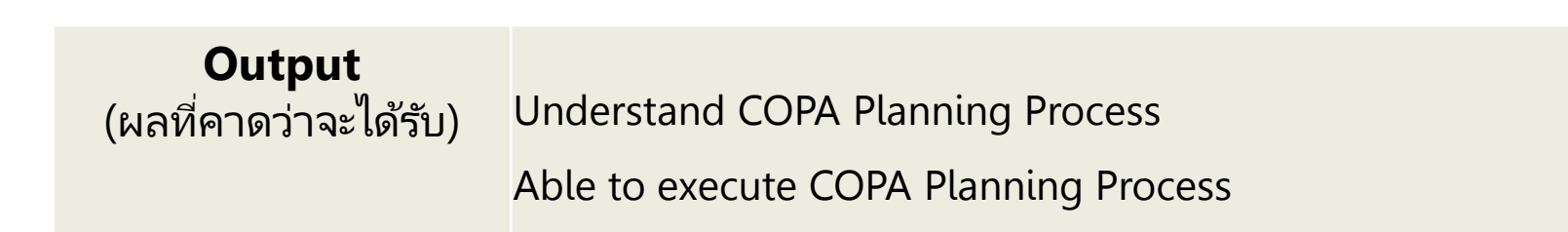

### **Course Outline**

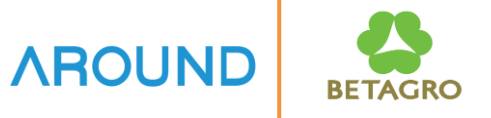

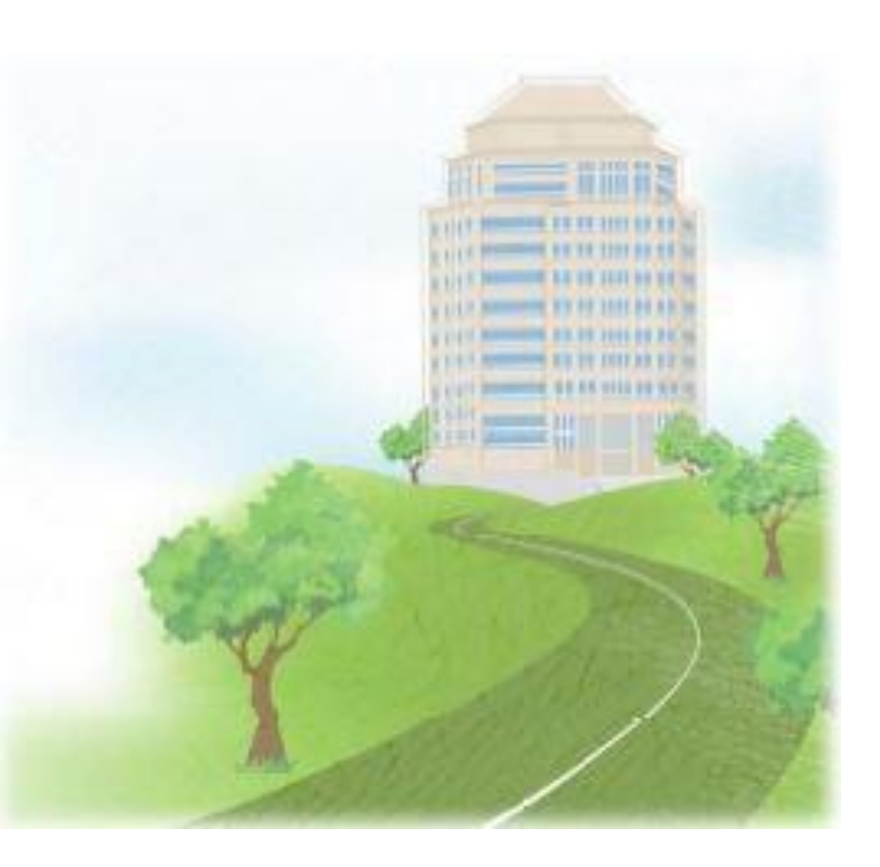

#### **Course Overview**

#### **Edit Planning Data**

#### **Upload from Excel File**

Q&A

#### **Course Overview** IB-C-COPA-020-010 COPA Planning Process

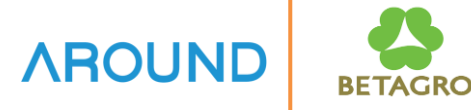

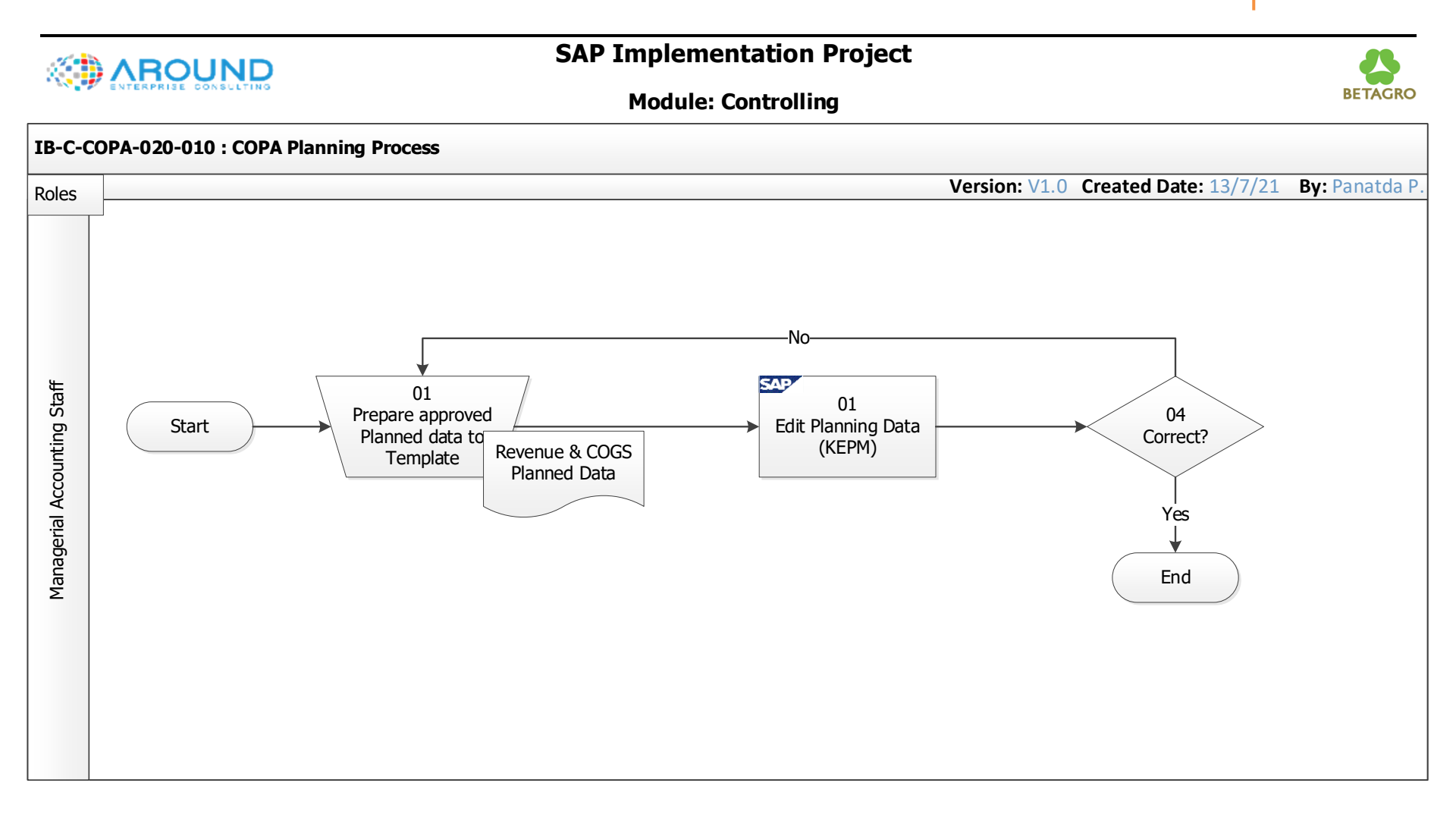

# **Planning in COPA**

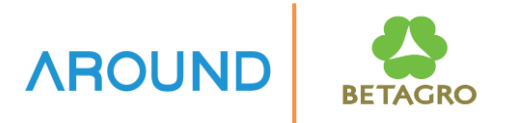

Sales forecast for sales volume and amount can be completed in SAP CO-PA. Then transfer cost estimation in Product Costing to Profitability Analysis based on sales volume and displays under COGS account. In this way, Profitability Analysis enables to obtain detailed information on the origin of costs, and to analyze contribution margins. After allocate planned Selling & Administration expenses are allocated to Profitability Analysis by various methods, the operating profit can be analyzed.

COPA Sales and Revenue and COGS planning can be approved outside SAP then upload to SAP. The planned data can be planned by Sales quantity and Sales amount for Plan & Actual Comparison.

# **Planning in COPA**

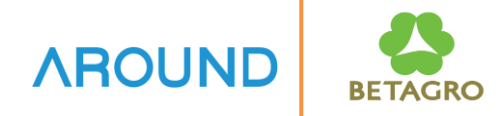

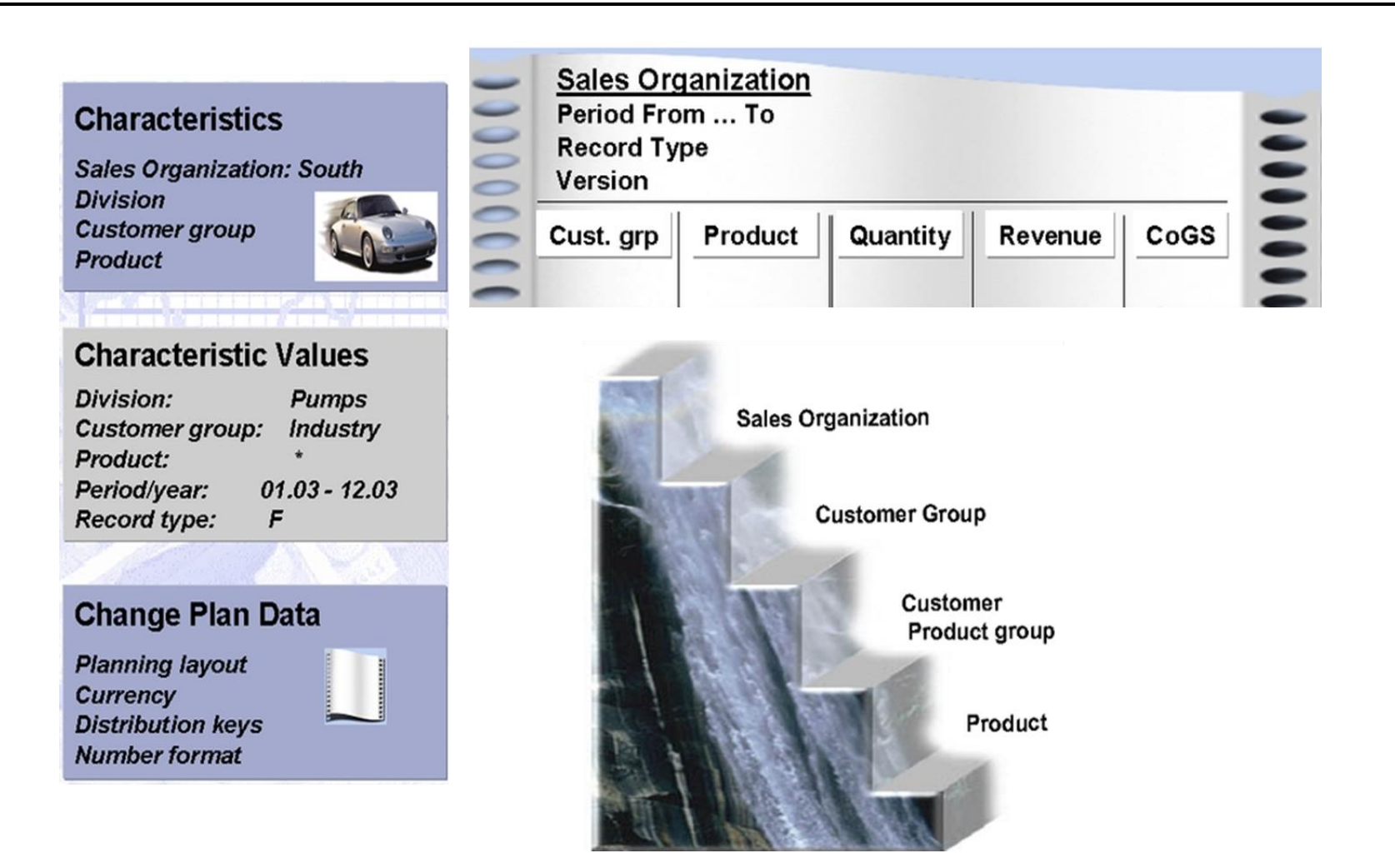

# **Planning Version**

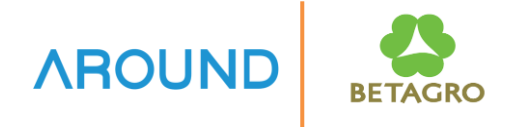

Versions can be used for Planning in different Period/Time or Scenarios.

| Version | Name               |
|---------|--------------------|
| 0       | Plan/Act – Version |
| Q1      | Revise Q1          |
| Q2      | Revise Q2          |
| Q3      | Revise Q3          |

### **Course Outline**

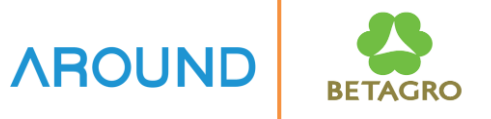

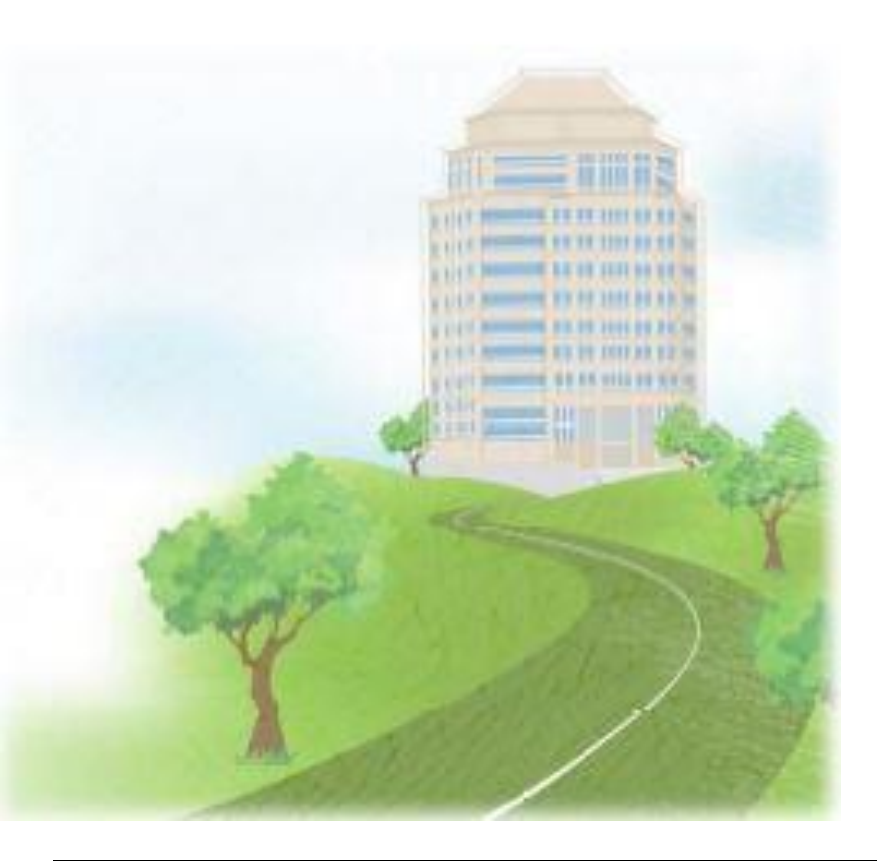

#### **Course Overview**

#### **Edit Planning Data**

#### **Upload from Excel File**

Q&A

# **Planning Framework**

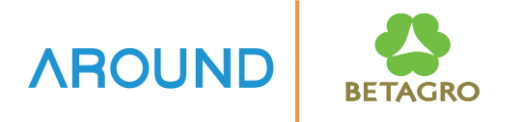

- The planning framework is the main working environment for sales and profit planning. Firstly, this framework contains all the possible settings for building your planning architecture. Secondly, you can carry out planning from this framework screen.
  - Planning level: You use the planning level to determine the level at which planning is to occur. You do this by specifying the characteristics for planning. To set sequential of Characteristics to be Planned
  - Planning package: You specify characteristic values in a planning package. In this way, you determine the market segment for which planning is to take place for a particular period. A planning package can thereby be seen as a work package that determines which planning objects are relevant to a specific planner
  - Planning method: Planning methods are functions with which planning data can be entered and changed
  - Parameter set: A parameter set contains all the settings necessary for executing a planning method

### Planning Framework (2)

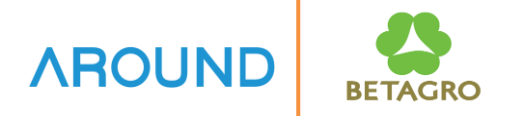

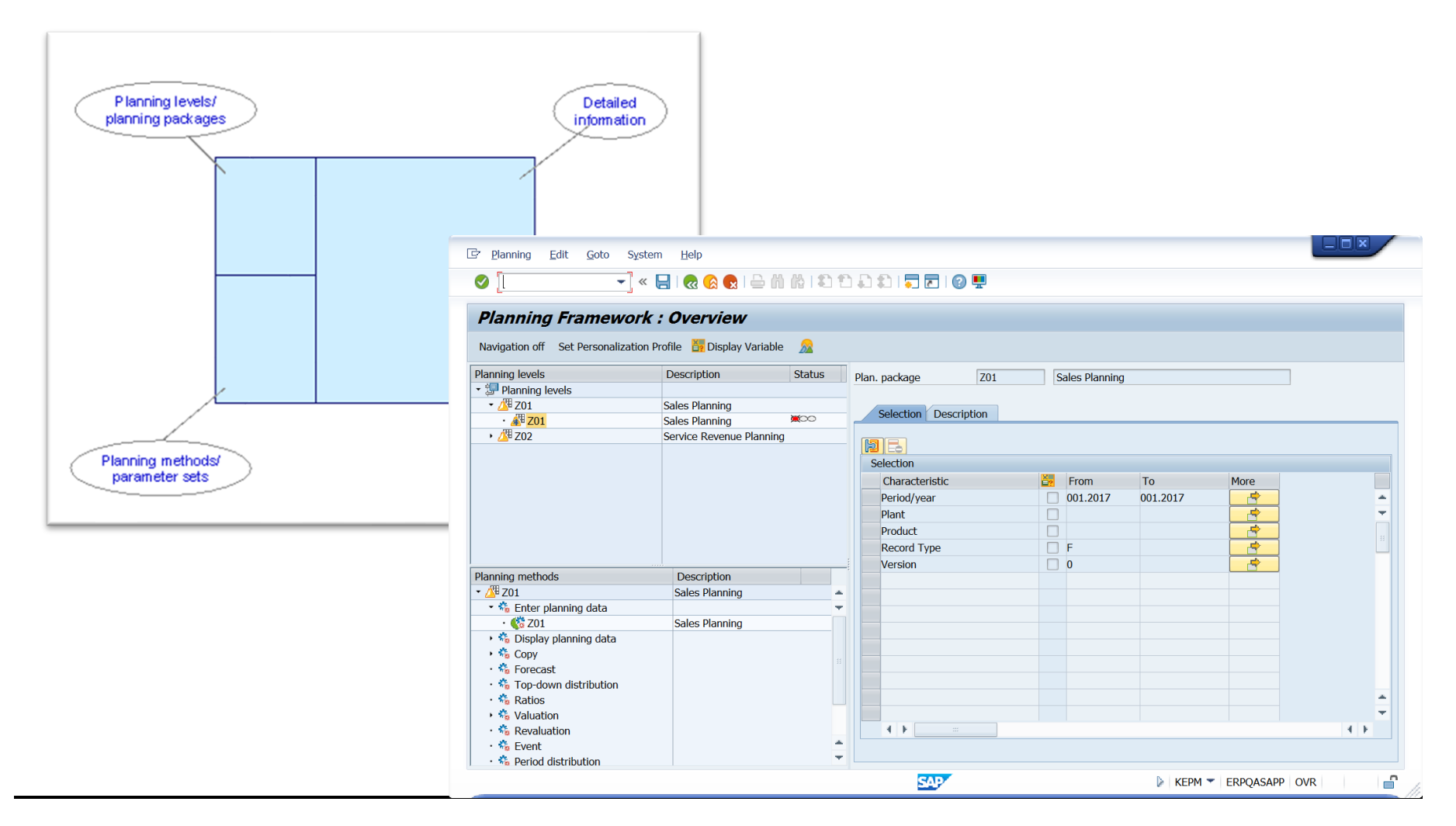

### **Edit Planning Data: Transactions**

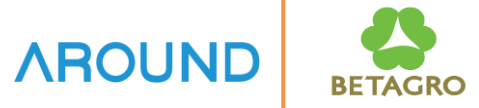

COPA Planning consists of :

T-Code: **KEPM** Edit Planning Data

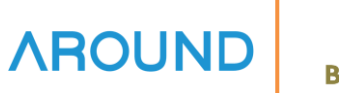

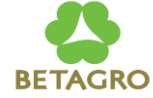

| 다 Planning Edit Goto Sy                        | stem <u>H</u> elp                   |
|------------------------------------------------|-------------------------------------|
| ✓                                              | « 🔚 I 😪 😪 I 🚔 🛍 🖄 I 🏝 🖆 🎝 💭 🜄 I 😨 💻 |
| Planning Framewo                               | rk : Overview                       |
| Navigation off Set Personalizati               | on Profile 🎽 Display Variable 🔗     |
| Planning levels                                | Description Status                  |
| ✓ <sup>™</sup> Planning levels                 |                                     |
| Create Plann     Create Plann     Create Plann | ing Level ng                        |
| • <u>7</u> Z03                                 | Sales by SKU                        |
| • 💯 Z04                                        | Sales Qty                           |
|                                                |                                     |
|                                                |                                     |
| Create Planning Level                          | ×                                   |
|                                                | $\bigcirc$                          |
| Planning level                                 | Z00 Revenue Planning 2              |
|                                                |                                     |
|                                                |                                     |
|                                                | $\sim$                              |
|                                                | 3                                   |
|                                                |                                     |

- 1. Right Click at Planning levels – Create Planning Level
- **2. Planning Level** Input name and description of Planning level

3. Press 🗹 to confirm

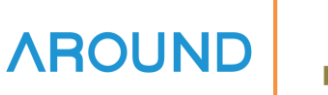

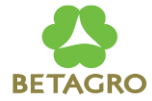

- Planning Framework : Overview 0 🔽 « 🔚 I 🗞 🚷 I 🚔 🖞 👘 👘 🛍 🏝 🏝 💭 💭 🔜 🕢 🌉 Planning Framework : Overview Navigation off Set Personalization Profile 🎽 Display Variable 🔬 1 Z00 Planning levels Description Status Planning level Revenue Planning Planning levels Charact. Selection Description Planning level Characteristic list Description Field Name Description Field Name Period/Year PERIO AccAssmtGrpCust KTGRD Record Type VRGAR AcctAssmtGrpMat KTGRM Version VERSI WW012 Base Unit Biling Type FKART GSBER Business Area CO Area KOKRS Company Code BUKRS KSTRG Cost Object Cost center COPA KOSTI • Country LAND1 Planning methods Description ► Country KMLAND \*\* Customer KNDNR Customer Group KDGRP KVGR1 Customer Grp 1 Customer Grp 2 KVGR2 Customer Materia W011 CustomerHier04 E04 Distr. Channel TWEG SPART Division Ext. Matl Group EXTWG Functional Area FKBER Industry code 1 BRAN1 BRAN2 Industry code 2 Industry code 3 BRAN3 Industry code 4 BRAN4 Industry code 5 BRAN5
- **4. Characteristic List** Select desired Characteristic
- 5. Click 
  To move
  Characteristics to Planning
  Level
- 6. Characteristics have been moved to Planning level

| Planning level    | Z00 Revenue Planning |
|-------------------|----------------------|
| Charact Selection | Description          |
|                   | Desciption           |
|                   |                      |
| Planning level    |                      |
| Description       | Field Name           |
| Period/Year       | PERIO                |
| Record Type       | VRGAR                |
| Version           | VERSI                |
| Base Unit         | WW012                |
| CO Area           | KOKRS                |
| Company Code      | BUKRS                |
| Customer          | KNDNR                |
| Customer Group    | KDGRP                |
| Distr. Channel    | VTWEG                |

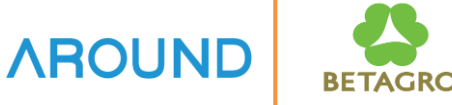

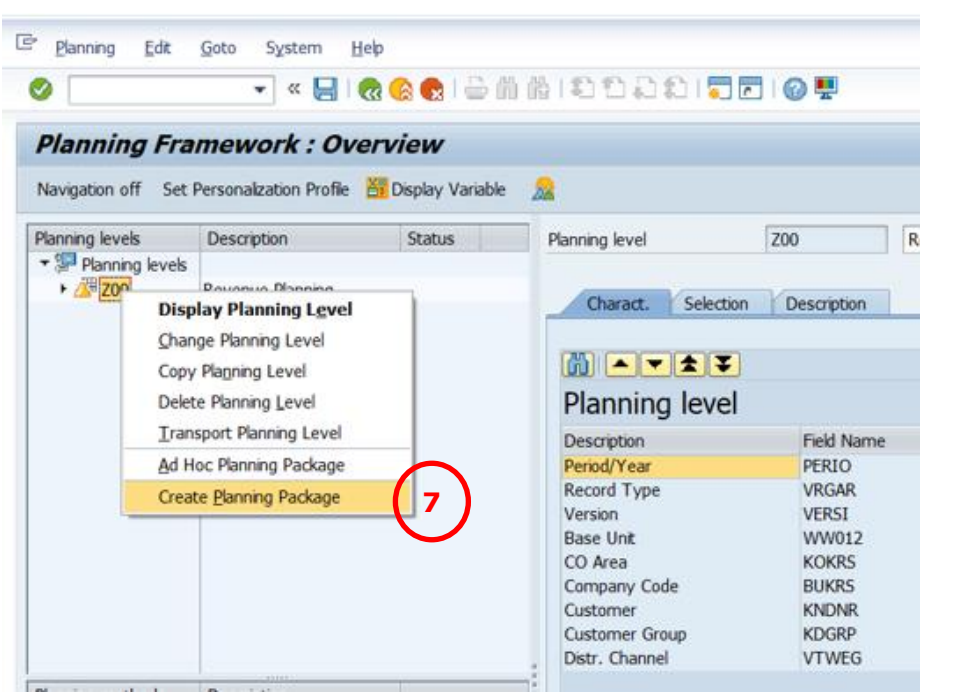

7. Right Click at Planning levels – To Create Planning Package

#### 8. Enter Planning Package

9. Press 🗹 to confirm

| 🔄 Create Planning Package |              |                  |   | X          |
|---------------------------|--------------|------------------|---|------------|
| Plan. package             | z00 <b>8</b> | Revenue Planning |   |            |
|                           |              |                  | 9 | <b>' X</b> |

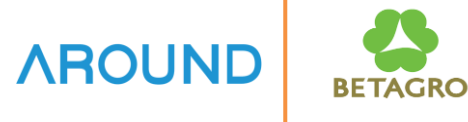

| Planning Fr                                             | amework. Overview                          | ∯I\$\$\$.\$I <b>,</b> ,,,,,,,,,,,,,,,,,,,,,,,,,,,,,,,,,,, | <b>.</b>         |            |                                     | 10. (                    | Character             | <b>istic</b> Disp | olayed   |
|---------------------------------------------------------|--------------------------------------------|-----------------------------------------------------------|------------------|------------|-------------------------------------|--------------------------|-----------------------|-------------------|----------|
| Planning Fra                                            | mework : Overview                          |                                                           |                  |            |                                     |                          |                       |                   |          |
| Navigation off Set                                      | Personalization Profile 🔠 Display Variable | ∞                                                         |                  |            |                                     | 11 [                     | Drace 🔲               |                   |          |
| Planning levels                                         | Description Status                         | Planning level 200                                        | Revenue Planning |            | <b>2</b>                            | 11. Г                    |                       |                   |          |
| <ul> <li>Planning levels</li> <li>Market Z00</li> </ul> | Revenue Planning                           | Charact. Selection                                        | Description      |            |                                     |                          |                       |                   |          |
|                                                         |                                            |                                                           |                  |            |                                     | 12.S                     | ystem di              | <b>splay</b> Plai | nning    |
|                                                         |                                            | Selection                                                 |                  |            |                                     | Dr                       | ockago                |                   |          |
|                                                         |                                            | Characteristic                                            | From             | То         | More                                | ГС                       | ackaye                |                   |          |
|                                                         |                                            | Company Code                                              | 1035             |            | <b></b>                             |                          | -                     |                   |          |
|                                                         |                                            | Customer                                                  |                  |            |                                     |                          |                       |                   |          |
|                                                         |                                            | Customer Group                                            |                  |            |                                     |                          |                       |                   |          |
|                                                         |                                            | Distr. Channel                                            | <b>10</b>        |            | <b></b>                             |                          |                       |                   |          |
|                                                         |                                            | Industry code 1                                           |                  |            | <b></b>                             |                          |                       |                   |          |
|                                                         |                                            | Industry code 2                                           |                  |            |                                     |                          |                       |                   |          |
|                                                         |                                            | Material Group                                            |                  |            |                                     |                          |                       |                   |          |
|                                                         |                                            | Period/Year                                               | 001.2022         | 012.2022   |                                     |                          |                       |                   |          |
| inning methods                                          | Description                                | Product                                                   |                  | Plan       | ning Framework : Ove                | rview                    |                       |                   |          |
| 🚈 Z00                                                   | Revenue Planning                           | Record Type                                               | 🗆 F              |            |                                     |                          |                       |                   |          |
| 🕨 🍓 Enter plannir                                       | 10                                         | Sales Org.                                                |                  | Navigat    | ion off Set Personalization Profile | 🛛 Display Variable 🛛 🔉 🕺 |                       |                   |          |
| <ul> <li>Display plant</li> </ul>                       | ni                                         | Unit Sales qty                                            |                  | Planning   | levels Description                  | Status                   | Plan, package Z00     | Revenue Planning  |          |
| <ul> <li>Sourcest</li> </ul>                            |                                            | Version                                                   | 0                | - 75 P     | lanning levels                      |                          |                       |                   |          |
| torcease                                                |                                            |                                                           |                  | - <u>/</u> | Z00 Nevenue Planning                | W 0 0                    | Selection Description |                   |          |
|                                                         |                                            |                                                           |                  |            | 12 Revenue Planning                 |                          |                       |                   |          |
|                                                         |                                            |                                                           |                  |            |                                     |                          |                       |                   |          |
|                                                         |                                            |                                                           |                  |            |                                     |                          | Selection             |                   |          |
|                                                         |                                            |                                                           |                  |            |                                     |                          | Characteristic        | From              | To       |
|                                                         |                                            |                                                           |                  |            |                                     |                          | Company Code          | 1035              |          |
|                                                         |                                            |                                                           |                  |            |                                     |                          | Customer              |                   |          |
|                                                         |                                            |                                                           |                  |            |                                     |                          | Customer Group        |                   |          |
|                                                         |                                            |                                                           |                  |            |                                     |                          | Distr. Channel        |                   |          |
|                                                         |                                            |                                                           |                  |            |                                     |                          | Industry code 1       |                   |          |
|                                                         |                                            |                                                           |                  |            |                                     |                          | Industry code 2       |                   |          |
|                                                         |                                            |                                                           |                  |            |                                     |                          | Pariod/Xaar           | 001 2022          | 012 2022 |
|                                                         |                                            |                                                           |                  | Planning   | mathada Description                 |                          | Product               | 001.2022          | 012.2022 |
|                                                         |                                            |                                                           |                  |            | 00 Revenue Planning                 |                          | Record Type           |                   |          |
|                                                         |                                            |                                                           |                  |            | Enter planning dat                  |                          | Sales Org.            |                   |          |
|                                                         |                                            |                                                           |                  | • 🐔        | Display planning da                 |                          | Unit Sales qty        |                   |          |
|                                                         |                                            |                                                           |                  | · * *      | Сору                                |                          | Version               |                   |          |

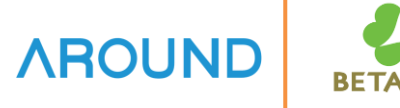

| Planning Edit Goto           Planning         Edit         Goto           Planning         Frame                                                                                                    | System Help                                          | 2000 00 00 00 00 00 00 00 00 00 00 00 00               | 🌄 🖻   🎯 🚆             | 13. Double click at Planning<br>Package to create |
|----------------------------------------------------------------------------------------------------|------------------------------------------------------|--------------------------------------------------------|-----------------------|---------------------------------------------------|
| Navigation off Set Perso                                                                                                    | nalization Profile 🎽 Display Va                      | iriable 🙍                                              |                       | Planning package                                  |
| Planning levels<br>Planning levels<br>Planning levels<br>Planning levels<br>Planning levels<br>Planning levels<br>Planning levels                                                                                                    | Description<br>Revenue Planning<br>Revenue Planning  | Plan. package<br>Selection Description                 | Z00 Revenue Planning  | <b>14.Create Parameter Set</b> by                 |
|                                                                                                    |                                                      | Selection                                              | 100 France            | Planning Data                                     |
|                                                                                                    |                                                      | Characteristic<br>Base Unit<br>CO Area<br>Company Code | BTGG     1035         | 15.Parameter set Enter                            |
|                                                                                                    |                                                      | Customer<br>Customer Group<br>Distr. Channel           |                       | Parameter set                                     |
| Planning methods                                                                                                    | Example 1                                            | Industry code 1<br>Industry code 2<br>Material Group   |                       | 10. PIESS                                         |
| Z00     Constant of the second second s | Revenue Planning Execute Method Ad Hoc Parameter Set | Period/Year<br>Record Type<br>Version                  | Parameter Set: Create | X                                                 |
| <ul> <li>Copy</li> <li>Forecast</li> <li>Top-down distribution</li> </ul>                                                                                                    | Create Parameter Set                                 | 14)<br>P                                               | arameter set          | z00 Revenue Planning 15                           |
|                                                                                                    |                                                      |                                                        |                       |                                                   |

17

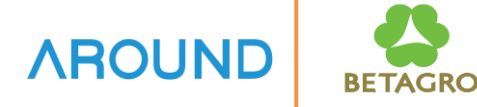

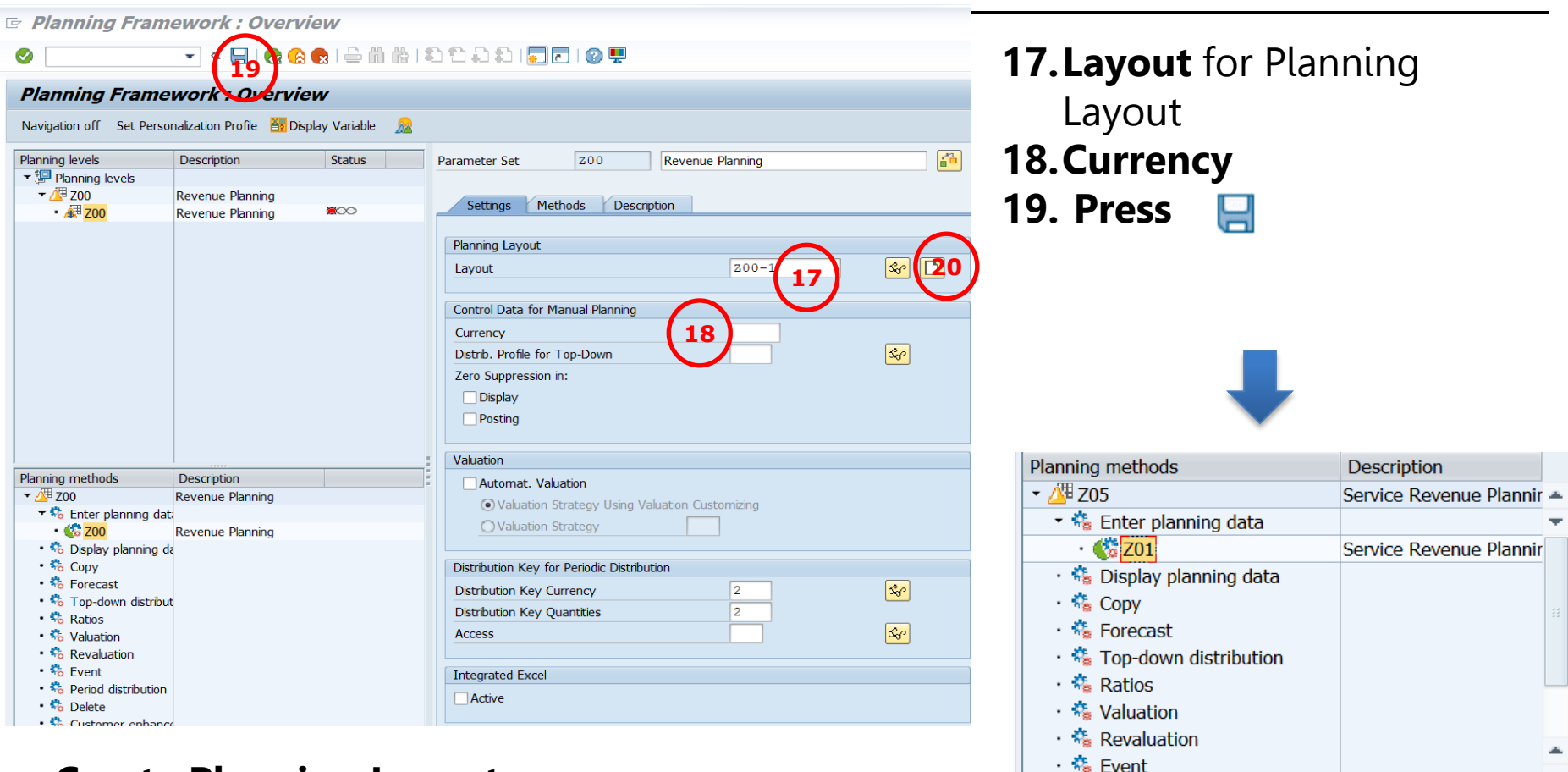

#### **Create Planning Layout**

20. Press [] to create Layout

A DESCRIPTION OF THE OWNER

Data saved

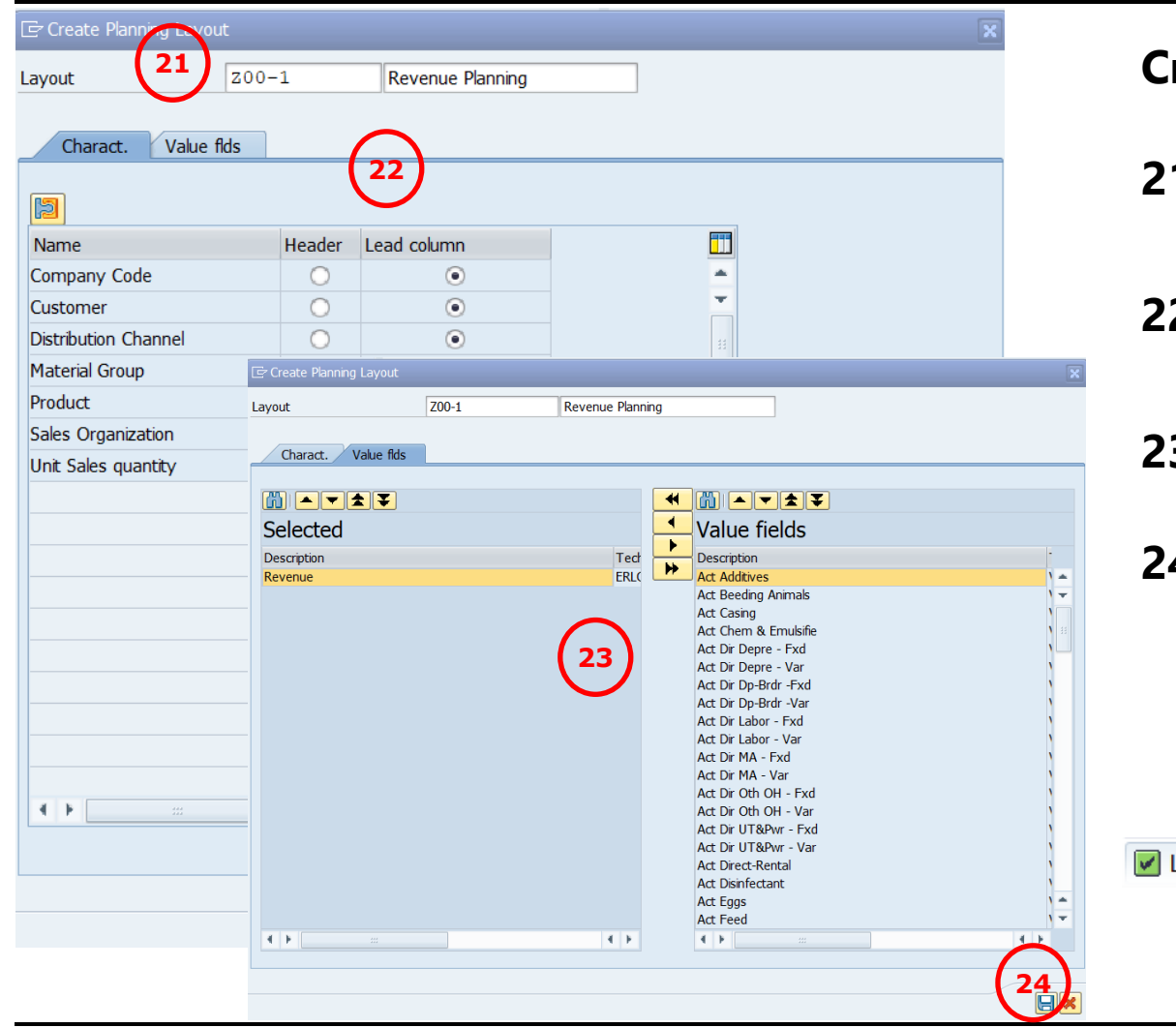

# **Create Planning Layout**

**AROUND** 

BETAGRC

- **21.Layout** Enter Planning Layout
- 22. Characteristics Header or Lead column
- 23. Value Fields Select Value Fields by click
  24. Press

Layout "Z00-1" has been created

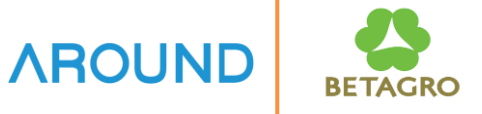

| 🖻 Planning Layout                     | Edit Goto Ex            | tr <u>as E</u> or | matting Environ       | nment S <u>v</u> stem | Help        |                |                           |       |
|---------------------------------------|-------------------------|-------------------|-----------------------|-----------------------|-------------|----------------|---------------------------|-------|
|                                       | <u>G</u> en. data selec | tion 🕨            | <u>G</u> en. data sel | lection Ctrl+F        | 5           | o 💷            |                           |       |
| · · · · · · · · · · · · · · · · · · · | Element                 | •                 | Delete                |                       |             | ~ ~            |                           |       |
| Report Pain                           | Rows                    | •                 | Header layout         | t                     | ofit        | Planni         | ing                       |       |
| 5- 1 % 🖧 QI 🖉                         | Columns                 | •                 | b 🗊 🗑 😽               | ■ Number for          | mat New le  | ad column      |                           |       |
| Ha 1 / 1- 15                          | Delete Sł               | hift+F2           |                       |                       |             |                |                           |       |
| Planning Layout                       | Select                  | •                 |                       | Cha                   | Planning La | ayout          | Z00-1                     |       |
| Planning Layou     Planning Layou     | Selected area           | •                 | - 1                   | AFCIMO                | 2           |                |                           |       |
| • 🖹 200-1                             | <u>U</u> ndo Sł         | hift+F5           | 1                     | AECCOO                | 1           |                |                           |       |
| _                                     |                         |                   |                       |                       |             |                |                           |       |
|                                       | Characteristic values   | 5                 |                       |                       |             |                |                           |       |
|                                       | Selected characte       | eristics          |                       |                       |             |                | Available characteristics |       |
|                                       | Name                    | From              | text                  | Ĕ2 Το                 | text M      | lore           | Name                      |       |
|                                       | Currency type           | 10                | Company c.            | -                     |             | -              | Billing Type              | *     |
|                                       | Record Type             | 2 0001            | Logal variabl         |                       |             | <del>3</del> – | Sales Order               | -     |
|                                       | Version                 | ✓ 0001            | L Local variabl       |                       |             | <b></b>        | Sales ord. item           |       |
|                                       | Period/Year             | ✓ 0001            | Local variabl         | _ 🖌 0002              | Local varia |                | ✓ Order                   |       |
|                                       |                         |                   |                       |                       |             |                | CO Area                   |       |
|                                       |                         |                   |                       |                       |             |                | Plant                     |       |
|                                       |                         |                   |                       |                       |             |                | Business Area             |       |
|                                       |                         |                   |                       |                       |             |                | Functional Area           |       |
|                                       |                         |                   |                       |                       |             |                | Segment                   | *     |
|                                       |                         | 4 F ==            |                       |                       |             | 4 1            |                           | Ť     |
|                                       |                         |                   |                       |                       |             |                |                           |       |
|                                       |                         |                   |                       |                       |             |                | Check Confirm 🔀 Ca        | ancel |

#### T-Code KE16

Change the Layout to change Currency Type = 10 Company Code Currency

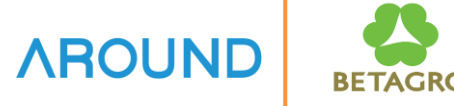

| Planning Framework : Overview         Ningator of Ste Pessonalation Profile       Status       25. Execute Method R<br>Click at Parameter S<br>Execute Method         Planning Revenue Planning       Section       Section       Section         Planning Colspan="2">Click at Parameter S<br>Execute Method         Planning Data         Section       Company Col<br>Disacteristic         Planning Data       Section         Planning Company code currency<br>Plan/actual version         Planning Gramework : Over Plan/actual version         Planning Gramework : Over Plan/actual version         Planning Gramework : Over Plan/actual version         Planning Gramework : Over Plan/actual version         Planning Gramework : Over Plan/actual version         Planning Gramework : Over Plan/actual version         Sast Org       Oli 2.2022         Plan/actual version         Sast Org       Oli 2.2022         Plan/actual version         Sast Org       Oli 2.2022         Plan/actual version         Sast Org       Oli 2.2022                                                                                                    | 9                                                                                                    |                                                     | 00100000000000000000000000000000000000 |   | 4                      |                                            |      |           |      | Enter Pla                                | innu              | Ing Da     | la             |  |
|----------------------------------------------------------------------------------------------------|----------------------------------------------------------------------------------------------------|-----------------------------------------------------|----------------------------------------|---|------------------------|--------------------------------------------|------|-----------|------|------------------------------------------|-------------------|------------|----------------|--|
| Berning levels       Description       Status       Pen. package       Click at Parameter St                • • • • • • • • • • • • •                                                                                                    | Planning Fra                                                                                                    | mework : Over                                       | <b>rview</b><br>Bosplay Variable 👷     |   |                        |                                            |      |           |      | 25.Execu                                 | ite l             | Metho      | <b>d</b> Right |  |
| Percent retroit       Company Col       Company Col       Con                                                                                                    | Planning levels<br>Planning levels<br>Planning levels<br>Planning levels<br>Planning levels<br>Planning levels<br>Planning levels                                                                                                    | Description<br>Revenue Planning<br>Revenue Planning |                                        |   | Plan. pack             | cage                                       |      |           |      | Click at Parameter Set<br>Execute Method |                   |            |                |  |
| Panning methods       Description       Contorner       Company code currency         ************************************                                                                                                    |                                                                                                    |                                                     |                                        |   | Selecti<br>Char<br>Com | on<br>racteristic<br>pany Cod              |      |           |      | 26. Planr                                | ing               | Data       | Gor            |  |
| Product       10       Company code currency         Panning methods       Description       To       012.2022         Variable State Daming       Revenue Planning       Plan/actual version         Product       F       26       Billing data         Corp       Daspit Parameter Set       Company code currency       To       012.2022         Unt Sales qty       O       Plan/actual version       Plan/actual version         Strate planning data       Corp       Daspit Parameter Set       Daspit Parameter Set       Display Parameter Set       Display Parameter Set       Output       U       Revenue         Copy Parameter Set       Description       S371 12070104 100000630 1035 H000008146       #       100, 00         Strate Dasket Parameter Set       S371 12070104 100001480 1037 H000008146       KG       1,200, 00         *       SSa       *Materia       *Customer       *Co       Product       U       KG                                                                                                    |                                                                                                    |                                                     |                                        |   | Custo<br>Distr<br>Mate | omer<br>. Channel<br>erial Group<br>d/Year |      |           |      | 27.Press                                 | IJ                |            |                |  |
| Product       Description       O       Plan/actual version         * * Too       Revenue Planing       *       *       *       *       *       *       *       *       *       *       *       *       *       *       *       *       *       *       *       *       *       *       *       *       *       *       *       *       *       *       *       *       *       *       *       *       *       *       *       *       *       *       *       *       *       *       *       *       *       *       *       *       *       *       *       *       *       *       *       *       *       *       *       *       *       *       *       *       *       *       *       *       *       *       *       *       *       *       *       *       *       *       *       *       *       *       *       *       *       *       *       *       *       *       *       *       *       *       *       *       *       *       *       *       *       *       *       *       * <td>Olannina mathada</td> <td>Date</td> <td>antin .</td> <td></td> <td>Prod<br/>Reco<br/>Sales</td> <td>uct<br/>ord Type<br/>s Org.<br/>Sales atv</td> <td></td> <td>10</td> <td>2</td> <td>Compa<br/>To 012.</td> <td>any code<br/>2022</td> <td>e currency</td> <td></td>                                                                                                    | Olannina mathada                                                                                                    | Date                                                | antin .                                |   | Prod<br>Reco<br>Sales  | uct<br>ord Type<br>s Org.<br>Sales atv     |      | 10        | 2    | Compa<br>To 012.                         | any code<br>2022  | e currency |                |  |
| Change Parameter Set       Copy Parameter Set       Copy Parameter Set       Delete Parameter Set       Copy Parameter Set       Control of the copy Parameter Set       Control of the copy Paramete | ZOO     Copy Dis                                                                                                    | g data<br>ecute Method<br>play Parameter Set        | nue Planning<br>25 Planning            |   | Versi                  |                                            |      | 0<br>F    |      | Plan/a<br>Billing o                      | ctual vei<br>lata | rsion      |                |  |
| • Co Ratic Copy regimes Set       70104       100000630       1035       H000008146       #       100,0         • Co Value Delete Parameter Set       • S371       12070104       100001480       1037       H000008146       KG       1,200,00         • Materia       * Sa       * Materia       * Customer       * Co       * Product       * U                                                                                                    | G Fore Chains Chains Chai | ange Parameter Set                                  |                                        |   |                        | erial                                      | Gr   | Customer  | Со   | Product                                  | U                 | . Revenue  |                |  |
| Structure         S371         12070104         100001480         1037         H000008146         KG         1,200,000           *         *Sa         *Materia         *Customer         *Co         *Product         *U                                                                                                    | • % Ratic<br>• % Valu De                                                                                                    | ete Parameter Set                                   |                                        |   | -                      | 70:                                        | 104  | 100000630 | 1035 | H000008146                               | #                 |            | 100,000.00     |  |
| * *Sa *Materia *Customer *Co *Product *U                                                                                                    | Revaluation                                                                                                    |                                                     |                                        |   | s371                   | 120703                                     | 104  | 100001480 | 1037 | H000008146                               | KG                | 1,2        | 00,000,000     |  |
|                                                                                                    |                                                                                                    |                                                     |                                        | * | *Sa                    | *Mate                                      | ria… | *Customer | *Co  | *Product                                 | *U.               |            |                |  |
| Check Planning data at                                                                                                    | Ch                                                                                                    | eck Plar                                            | nning data at                          |   |                        |                                            |      |           |      |                                          |                   |            |                |  |

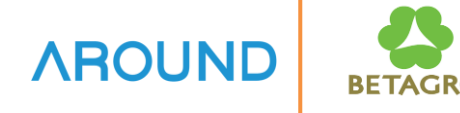

Transaction Code KE25 – Planning Line Item

| Image: Contract of the second second seco | 🖻 Displa                                                          | E Display Plan Line Items: BTGG - Cost-Based  |                                                           |          |            |                    |            |                     |       |              |      |               |             |              |
|----------------------------------------------------------------------------------------------------|-------------------------------------------------------------------|-----------------------------------------------|-----------------------------------------------------------|----------|------------|--------------------|------------|---------------------|-------|--------------|------|---------------|-------------|--------------|
| Display Plan Line Items: BTGG - Cost-Based           Image: Image: Image                   | Ø                                                                 |                                               |                                                           |          |            |                    |            |                     |       |              |      |               |             |              |
| Image: Second Second | Display                                                           | Display Plan Line Items: BTGG - Cost-Based    |                                                           |          |            |                    |            |                     |       |              |      |               |             |              |
| Plan/Act. Indicator<br>Deriod/Year<br>Currency type         1<br>001.2022 012.2022<br>10           Number of line items<br>Mode of access<br>Tub         12<br>Read as posted           Posting date         CTyp<br>001.2022 1         Item         Created on         Created by         Codd         Product         Review         Created on         Sales que           10         001.2022 1         26.12.2021         AECCO1         1035         H00008146         8,333.33         USD         0.00           10         003.2022 1         26.12.2021         AECCO1         1035         H00008146         8,333.33         USD         0.00           10         003.2022 1         26.12.2021         AECCO1         1035         H00008146         8,333.33         USD         0.00           10         005.2022 1         26.12.2021         AECCO1         1035         H00008146         8,333.33         USD         0.00           10         005.2022 1         26.12.2021         AECCO1         1035         H00008146         8,333.33         USD         0.00           10         006.2022 1         26.12.2021         AECCO1         1035         H00008146         8,333.33         USD         0.00           10         006.2022 1         26.12.2021         AECCO1                                                                                                    | 🍳 🔍 🚊                                                             | <u>2</u>                                      | 🛛 🏂 i 👘 i 🖉 🍜 🕞                                           | <b>1</b> | 🕂 📆 Standa | rd layout 🗌 လို့ကM | aster data | အို Profitability : | segme | ent 🔒 Long T | ext  |               |             |              |
| Posting date         CTy         Period/Year         Doc. no.         Item         Created on         Created By         CoCd         Product         F         Revenue         Crcy         Proft Center         F         Admin Exp.         Sales quate           10         0         002.2022 1         26.12.2021         AECCO01         1035         H000008146         8,333.33         USD         0.00         0.00           10         003.2022 1         26.12.2021         AECCO01         1035         H000008146         8,333.33         USD         0.00         0.00           10         004.2022 1         26.12.2021         AECCO01         1035         H000008146         8,333.33         USD         0.00         0.00           10         005.2022 1         26.12.2021         AECCO01         1035         H00008146         8,333.33         USD         0.00         0.00           10         006.2022 1         26.12.2021         AECCO01         1035         H00008146         8,333.33         USD         0.00         0.00           10         006.2022 1         26.12.2021         AECCO01         1035         H00008146         8,333.33         USD         0.00         0.00         0.00           <                                                                                                    | Plan/Act. 2<br>Period/Ye<br>Currency t<br>Number of<br>Mode of ac | Indicato<br>ar<br>ype<br>f line iter<br>ccess | r 1<br>001.2022 012.2022<br>10<br>ms 12<br>Read as posted |          |            |                    |            |                     |       |              |      |               |             |              |
| 10       F       001.2022 1       26.12.2021       AECCO01       1035       H00008146       8,333.33       USD       0.00         10       002.2022 1       26.12.2021       AECCO01       1035       H00008146       8,333.33       USD       0.00         10       003.2022 1       26.12.2021       AECCO01       1035       H00008146       8,333.33       USD       0.00         100       004.2022 1       26.12.2021       AECCO01       1035       H00008146       8,333.33       USD       0.00         100       005.2022 1       26.12.2021       AECCO01       1035       H00008146       8,333.33       USD       0.00         101       005.2022 1       26.12.2021       AECCO01       1035       H00008146       8,333.33       USD       0.00         101       006.2022 1       26.12.2021       AECCO01       1035       H00008146       8,333.33       USD       0.00         101       007.2022 1       26.12.2021       AECCO01       1035       H00008146       8,333.33       USD       0.00         101       009.2022 1       26.12.2021       AECCO01       1035       H00008146       8,333.33       USD       0.000         101                                                                                                    | Posting date                                                      | CTy .                                         | Period/Year Doc. no.                                      | Item     | Created on | Created By         | CoCd       | Product             | ε     | Revenue      | Crcy | Profit Center | ≅ Admin Exp | o. Sales qua |
| 10       002.2022 1       26.12.2021       AECCO01       1035       H000008146       8,333.34       USD       0.00         10       003.2022 1       26.12.2021       AECCO01       1035       H00008146       8,333.33       USD       0.00         10       004.2022 1       26.12.2021       AECCO01       1035       H00008146       8,333.33       USD       0.00         10       005.2022 1       26.12.2021       AECCO01       1035       H00008146       8,333.33       USD       0.00         10       006.2022 1       26.12.2021       AECCO01       1035       H00008146       8,333.33       USD       0.00         10       006.2022 1       26.12.2021       AECCO01       1035       H00008146       8,333.33       USD       0.00         10       007.2022 1       26.12.2021       AECCO01       1035       H00008146       8,333.33       USD       0.00         10       008.2022 1       26.12.2021       AECCO01       1035       H00008146       8,333.33       USD       0.00         10       010.2022 1       26.12.2021       AECCO01       1035       H00008146       8,333.33       USD       0.00         10       011.2022 1                                                                                                    |                                                                   | 10 F                                          | 001.2022 1                                                |          | 26.12.2021 | AECCO01            | 1035       | H000008146          |       | 8,333.33     | USD  |               | 0.00        | )            |
| 10       003.2022 1       26.12.2021       AECCO01       1035       H000008146       8,333.33       USD       0.00         10       004.2022 1       26.12.2021       AECCO01       1035       H00008146       8,333.33       USD       0.00         10       005.2022 1       26.12.2021       AECCO01       1035       H00008146       8,333.33       USD       0.00         10       006.2022 1       26.12.2021       AECCO01       1035       H00008146       8,333.33       USD       0.00         10       007.2022 1       26.12.2021       AECCO01       1035       H00008146       8,333.33       USD       0.00         10       007.2022 1       26.12.2021       AECCO1       1035       H00008146       8,333.33       USD       0.00         10       008.202 1       26.12.2021       AECCO1       1035       H00008146       8,333.33       USD       0.00         10       010.2022 1       26.12.2021       AECCO1       1035       H00008146       8,333.33       USD       0.00         10       010.2022 1       26.12.2021       AECCO1       1035       H00008146       8,333.33       USD       0.00         10       012.2022 1                                                                                                    |                                                                   | 10                                            | 002.2022 1                                                |          | 26.12.2021 | AECCO01            | 1035       | H000008146          |       | 8,333.34     | USD  |               | 0.00        | )            |
| 10       004.2022 1       26.12.2021       AECCO1       1035       H00008146       8,333.33       USD       000       0.00         10       005.2022 1       26.12.2021       AECCO1       1035       H00008146       8,333.33       USD       000       0.00         10       006.2022 1       26.12.2021       AECCO1       1035       H00008146       8,333.33       USD       000       0.00         10       007.2022 1       26.12.2021       AECCO1       1035       H00008146       8,333.33       USD       000       0.00         10       008.2022 1       26.12.2021       AECCO1       1035       H00008146       8,333.33       USD       0.00       0.00         10       008.2022 1       26.12.2021       AECCO1       1035       H00008146       8,333.33       USD       0.00       0.00         10       010.2022 1       26.12.2021       AECCO1       1035       H00008146       8,333.33       USD       0.00       0.00         10       011.2022 1       26.12.2021       AECCO1       1035       H00008146       8,333.33       USD       0.00       0.00         10       012.2022 1       26.12.2021       AECCO1       1035                                                                                                    |                                                                   | 10                                            | 003.2022 1                                                |          | 26.12.2021 | AECCO01            | 1035       | H000008146          |       | 8,333.33     | USD  |               | 0.00        | )            |
| 10       005.2022 1       26.12.2021       AECCO01       1035       H000008146       8,333.34       USD       0.00         10       006.2022 1       26.12.2021       AECCO01       1035       H00008146       8,333.33       USD       0.00         10       007.2022 1       26.12.2021       AECCO01       1035       H00008146       8,333.33       USD       0.00         10       007.2022 1       26.12.2021       AECCO01       1035       H00008146       8,333.33       USD       0.00         10       008.2022 1       26.12.2021       AECCO01       1035       H00008146       8,333.33       USD       0.00         10       009.2022 1       26.12.2021       AECCO01       1035       H00008146       8,333.33       USD       0.00         10       010.2022 1       26.12.2021       AECCO11       1035       H00008146       8,333.33       USD       0.00         10       011.2022 1       26.12.2021       AECCO11       1035       H00008146       8,333.33       USD       0.00         10       012.2022 1       26.12.2021       AECCO11       1035       H00008146       8,333.33       USD       0.00         10       012.2022 1                                                                                                    |                                                                   | 10                                            | 004.2022 1                                                |          | 26.12.2021 | AECCO01            | 1035       | H000008146          |       | 8,333.33     | USD  |               | 0.00        | )            |
| 10       006.2022 1       26.12.2021       AECCO1       1035       H000008146       8,333.33       USD       0.00         10       007.2022 1       26.12.2021       AECCO1       1035       H00008146       8,333.33       USD       0.00         10       008.2022 1       26.12.2021       AECCO1       1035       H00008146       8,333.33       USD       0.00         10       009.2022 1       26.12.2021       AECCO1       1035       H00008146       8,333.33       USD       0.00         10       009.2022 1       26.12.2021       AECCO1       1035       H00008146       8,333.33       USD       0.00         10       010.2022 1       26.12.2021       AECCO1       1035       H00008146       8,333.33       USD       0.00         10       011.2022 1       26.12.2021       AECCO1       1035       H00008146       8,333.33       USD       0.00         10       012.2022 1       26.12.2021       AECCO1       1035       H00008146       8,333.33       USD       0.00         100       012.2022 1       26.12.2021       AECCO1       1035       H00008146       8,333.33       USD       0.00         100.000       012.2022 1                                                                                                    |                                                                   | 10                                            | 005.2022 1                                                |          | 26.12.2021 | AECCO01            | 1035       | H000008146          |       | 8,333.34     | USD  |               | 0.00        | )            |
| 10       007.2022 1       26.12.2021       AECCO1       1035       H000008146       8,333.33       USD       000       0.00         10       008.2022 1       26.12.2021       AECCO1       1035       H00008146       8,333.33       USD       0.00         10       009.2022 1       26.12.2021       AECCO1       1035       H00008146       8,333.33       USD       0.00         10       009.2022 1       26.12.2021       AECCO1       1035       H00008146       8,333.33       USD       0.00         10       010.2022 1       26.12.2021       AECCO1       1035       H00008146       8,333.33       USD       0.00         10       011.2022 1       26.12.2021       AECCO1       1035       H00008146       8,333.34       USD       0.00         10       012.2022 1       26.12.2021       AECCO1       1035       H00008146       8,333.34       USD       0.00         100       012.2022 1       26.12.2021       AECCO1       1035       H00008146       8,333.33       USD       0.00         100.700       012.2022 1       26.12.2021       AECCO1       1035       H00008146       8,333.33       USD       0.00                                                                                                    |                                                                   | 10                                            | 006.2022 1                                                |          | 26.12.2021 | AECCO01            | 1035       | H000008146          |       | 8,333.33     | USD  |               | 0.00        | )            |
| 10       008.2022 1       26.12.2021       AECCO1       1035       H000008146       8,333.34       USD       0.00         10       009.2022 1       26.12.2021       AECCO1       1035       H00008146       8,333.33       USD       0.00         10       010.2022 1       26.12.2021       AECCO1       1035       H00008146       8,333.33       USD       0.00         10       010.2022 1       26.12.2021       AECCO1       1035       H00008146       8,333.33       USD       0.00         10       011.2022 1       26.12.2021       AECCO1       1035       H00008146       8,333.34       USD       0.00         10       012.2022 1       26.12.2021       AECCO1       1035       H00008146       8,333.34       USD       0.00         10       012.2022 1       26.12.2021       AECCO1       1035       H00008146       8,333.33       USD       0.00         100.000.00       USD       -       0.00       -       0.00       -       0.00                                                                                                    |                                                                   | 10                                            | 007.2022 1                                                |          | 26.12.2021 | AECCO01            | 1035       | H000008146          | _     | 8,333.33     | USD  |               | 0.00        | )            |
| 10       009,2022 1       26.12.2021       AECCO1       1035       H00008146       8,333.33       USD       000       0.00         10       010.2022 1       26.12.2021       AECCO1       1035       H00008146       8,333.33       USD       000       0.00         10       011.2022 1       26.12.2021       AECCO1       1035       H00008146       8,333.33       USD       0.00         10       012.2022 1       26.12.2021       AECCO1       1035       H00008146       8,333.33       USD       0.00         100       012.2022 1       26.12.2021       AECCO11       1035       H00008146       8,333.33       USD       0.00         100,000.00       USD       -       0.00       0.00       0.00       0.00                                                                                                    |                                                                   | 10                                            | 008.2022 1                                                |          | 26.12.2021 | AECCO01            | 1035       | H000008146          | _     | 8,333.34     | USD  |               | 0.00        | )            |
| 10       010.2022 1       26.12.2021       AECCO1       1035       H000008146       8,333.33       USD       00       0.00         10       011.2022 1       26.12.2021       AECCO1       1035       H00008146       8,333.34       USD       0.00         10       012.2022 1       26.12.2021       AECCO1       1035       H00008146       8,333.33       USD       0.00         100       012.2022 1       26.12.2021       AECCO1       1035       H00008146       8,333.33       USD       0.00         100.000       USD       -       0.00       0.00       0.00       0.00                                                                                                    |                                                                   | 10                                            | 009.2022 1                                                |          | 26.12.2021 | AECCO01            | 1035       | H000008146          | _     | 8,333.33     | USD  |               | 0.00        | )            |
| 10       011.2022 1       26.12.2021       AECCO1       1035       H00008146       8,333.34       USD       0.00         10       012.2022 1       26.12.2021       AECCO1       1035       H00008146       8,333.33       USD       0.00                                                                                                    |                                                                   | 10                                            | 010.2022 1                                                |          | 26.12.2021 | AECCO01            | 1035       | H000008146          | _     | 8,333.33     | USD  |               | 0.00        | )            |
| 10         012.2022 1         26.12.2021         AECCO01         1035         H000008146         8,333.33         USD         0.00           L         -         100,000.00         USD         -         0.00                                                                                                    |                                                                   | 10                                            | 011.2022 1                                                |          | 26.12.2021 | AECCO01            | 1035       | H000008146          |       | 8,333.34     | USD  |               | 0.00        |              |
| • 100,000.00 USD • 0.00                                                                                                    |                                                                   | 10                                            | 012.2022 1                                                |          | 26.12.2021 | AECCO01            | 1035       | H000008146          |       | 8,333.33     | USD  |               | 0.00        |              |
|                                                                                                    |                                                                   | 6.6                                           | 1                                                         |          |            |                    |            |                     | •     | 100,000.00   | USD  |               | • 0.00      |              |

# **Edit Planning Data: Exercise**

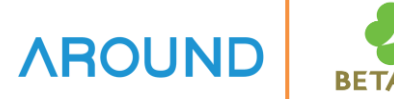

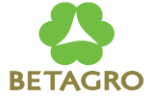

| No. | Planning Level      | Planning Package    | Enter Planning Data                 | Planning Layout     |
|-----|---------------------|---------------------|-------------------------------------|---------------------|
| 1   | ZSL <mark>XX</mark> | ZSL <mark>XX</mark> | Parameter set – ZSL <mark>XX</mark> | ZSL <mark>XX</mark> |

| No. | Fiscal<br>Year | Period | Comp<br>Code | Version | Record<br>Type | Plant | Material<br>Number | Sales<br>Quantity | Revenue |
|-----|----------------|--------|--------------|---------|----------------|-------|--------------------|-------------------|---------|
| 1   | 2022           | 1-12   | 1035         | 0       | F              |       |                    |                   |         |
| 2   | 2022           | 1-12   | 1035         | 0       | F              |       |                    |                   |         |
| 3   | 2022           | 1-12   | 1035         | 0       | F              |       |                    |                   |         |
| 4   | 2022           | 1-12   | 1035         | 0       | F              |       |                    |                   |         |
| 5   | 2022           | 1-12   | 1035         | 0       | F              |       |                    |                   |         |
| 6   | 2022           | 1-12   | 1035         | 0       | F              |       |                    |                   |         |
| 7   | 2022           | 1-12   | 1035         | 0       | F              |       |                    |                   |         |
| 8   | 2022           | 1-12   | 1035         | 0       | F              |       |                    |                   |         |
| 9   | 2022           | 1-12   | 1035         | 0       | F              |       |                    |                   |         |
| 10  | 2022           | 1-12   | 1035         | 0       | F              |       |                    |                   |         |

### **Course Outline**

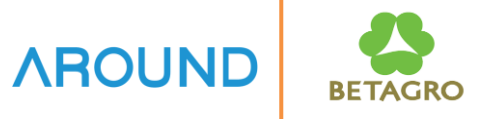

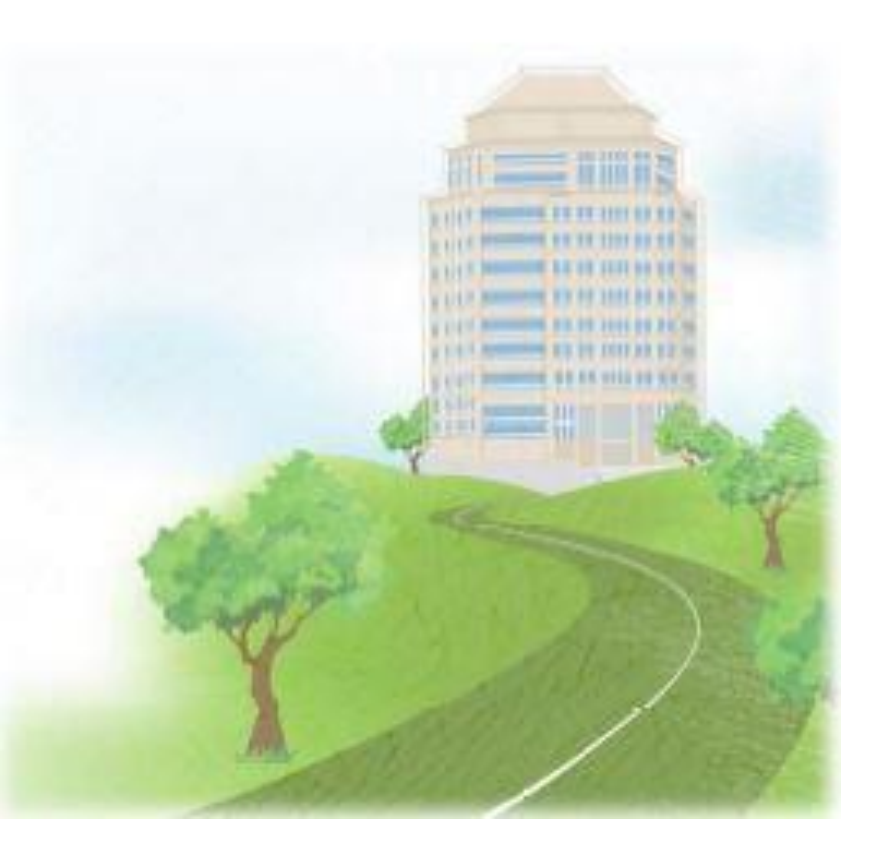

| Course Overview        |
|------------------------|
| Edit Planning Data     |
| Upload from Excel File |
| Planning Valuation     |
| Q&A                    |
|                        |

### **Edit Planning Data: Transactions**

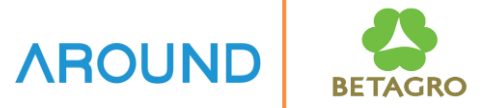

COPA Planning consists of :

T-Code: **KEPM** Edit Planning Data  $\rightarrow$  Excel Upload Management

T-Code: **KE13N** Upload Planning Data

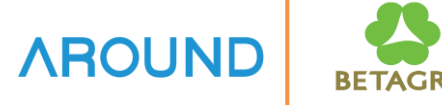

| Planning F<br>Navigation off Se<br>Planning levels | <b>Framework : Ov</b>        | erview       |         |                 |
|----------------------------------------------------|------------------------------|--------------|---------|-----------------|
| Navigation off Se<br>Planning levels               | et Personalization Profile   |              |         |                 |
| lanning levels                                     |                              | 🛓 Display Va | ariable | <u>&amp;</u>    |
|                                                    | Description                  | Status       |         | Plan. package   |
| 🕶 🖅 Planning level                                 |                              |              |         |                 |
| • 💯 Z01                                            | Sales Planning               |              |         | Coloction Desc  |
| • 🚈 Z02                                            | COGS Planning                |              |         | Selection Desci |
| • 🚈 Z03                                            | Sales by SKU                 |              |         |                 |
| • 🚈 Z04                                            | Sales Qty                    |              |         |                 |
| ▼ <u> <u> </u> <u> </u> <sup>™</sup> Z05 </u>      | Service Revenue Planning     | hand an an   |         | Selection       |
| • 🏄 Z01                                            | Service Revenue Planning     | 000          |         | Characteristic  |
|                                                    |                              |              |         | Company Code    |
|                                                    |                              |              |         | Distr. Channel  |
|                                                    |                              |              |         | Period/year     |
|                                                    |                              |              |         | Record Type     |
|                                                    |                              |              | :       | Version         |
| Planning methods                                   | Description                  |              | i i     |                 |
| • / Z05                                            | Service Revenue Planning     |              |         |                 |
| 🔹 🐔 Enter planr                                    |                              |              | -       |                 |
| · 🛟 Z01                                            | Service Revenue Planning     | _            |         |                 |
| • 🐔 Displa 🛛 E                                     | xecute <u>M</u> ethod        |              |         |                 |
| • 💑 Copy 🛛 D                                       | isplay <u>P</u> arameter Set |              |         |                 |
| • 🌯 Forec                                          | hange Parameter Set          | (1)          |         |                 |
| • 🐔 Top-d                                          | n <u>a</u> nge Furumeter oet |              |         |                 |
| • 🎭 Ratios                                         | opy Pa <u>r</u> ameter Set   |              |         |                 |
| • 🍇 Valuat D                                       | elete Parameter Set          |              |         |                 |
| · Kevaluation                                      |                              |              | -       | 4 🕨 📟           |
| • No Event                                         |                              |              | -       |                 |

#### **Excel Upload Preparation**

**1. Change Parameter Set** Right Click at Parameter set → Change Parameter Set

#### 2. Integrated Excel Select Active

### 3. Press 님

| Planning levels                                                            | Description                                                  | Status     | Parameter Set Z01 Service Revenue Planning                          |
|----------------------------------------------------------------------------|--------------------------------------------------------------|------------|---------------------------------------------------------------------|
| • 🖅 Planning leve                                                          | el                                                           |            |                                                                     |
| <ul> <li>▲型 Z01</li> <li>▲型 Z02</li> <li>▲型 Z03</li> <li>▲型 Z04</li> </ul> | Sales Planning<br>COGS Planning<br>Sales by SKU<br>Sales Qty |            | Settings Methods Description Distrib. Profile for Top-Down          |
| 🕶 💯 Z05                                                                    | Service Revenue Planning                                     |            | Zero Suppression in:                                                |
| • 🚜 Z01                                                                    | Service Revenue Planning                                     | <b>100</b> | Display                                                             |
|                                                                            |                                                              |            | Posting                                                             |
|                                                                            |                                                              |            | Valuation                                                           |
|                                                                            |                                                              |            | Automat. Valuation                                                  |
|                                                                            |                                                              |            | <ul> <li>Ovaluation Strategy Using Valuation Customizing</li> </ul> |
| Planning methods                                                           | Description                                                  |            | OValuation Strategy                                                 |
| • 💯 Z05                                                                    | Service Revenue Planning                                     |            | ·                                                                   |
| 🔹 🐐 Enter plar                                                             | ۱r                                                           |            | <ul> <li>Distribution Key for Periodic Distribution</li> </ul>      |
| • 🏀 Z01                                                                    | Service Revenue Planning                                     |            | Distribution Key Currency 2                                         |
| • 🍓 Display pl                                                             | a                                                            |            | Distribution Key Quantities 2                                       |
| • 🏪 Copy                                                                   |                                                              |            | # Access                                                            |
| • 🍓 Forecast                                                               |                                                              |            |                                                                     |
| • 🐁 Top-dowr                                                               |                                                              |            | Integrated Even                                                     |
| • 😼 Ratios                                                                 |                                                              |            | Activo 2                                                            |
| <ul> <li>Valuation</li> </ul>                                              |                                                              |            | Active                                                              |
| • 🍾 Revaluati                                                              | or                                                           |            |                                                                     |
| • 🍇 Event                                                                  |                                                              |            | <b>•</b>                                                            |
|                                                                            |                                                              |            |                                                                     |

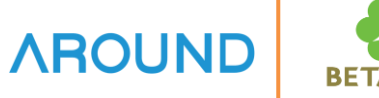

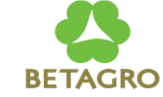

| Planning H                                                                                                    | ramework : Overview                                                                                                    |       |                                                                               |
|----------------------------------------------------------------------------------------------------|----------------------------------------------------------------------------------------------------|-------|-------------------------------------------------------------------------------|
| Navigation off S                                                                                                    | et Personalization Profile 🛛 🦉 Display Var                                                                                                    | iable | 2                                                                             |
| Planning levels                                                                                                    | Description Status                                                                                                    | Pa    | rameter Set                                                                   |
| • 🖅 Planning leve                                                                                                    | R                                                                                                    |       |                                                                               |
| • 🚈 Z01                                                                                                    | Sales Planning                                                                                                    |       | Settings Methods                                                              |
| • 🏰 Z02                                                                                                    | COGS Planning                                                                                                    |       | Settings Methods                                                              |
| • 💯 Z03                                                                                                    | Sales by SKU                                                                                                    |       | Distrib Profile for Ton                                                       |
| • <u>∆</u> ⊎ Z04                                                                                                    | Sales Qty                                                                                                    |       | Zero Suppression in:                                                          |
| • <u>205</u>                                                                                                    | Service Revenue Planning                                                                                                    |       | Display                                                                       |
| · <u>a</u> u 201                                                                                                    | Service Revenue Planning                                                                                                    |       |                                                                               |
|                                                                                                    |                                                                                                    |       |                                                                               |
|                                                                                                    |                                                                                                    |       | Valuation                                                                     |
|                                                                                                    |                                                                                                    |       |                                                                               |
|                                                                                                    |                                                                                                    |       |                                                                               |
|                                                                                                    |                                                                                                    |       |                                                                               |
| Planning methods                                                                                                    | Description                                                                                                    |       |                                                                               |
|                                                                                                    | Service Revenue Planning                                                                                                    | -     | Distribution Kou for De                                                       |
| <ul> <li>Z05</li> <li>Entor plan</li> </ul>                                                                                                    | -                                                                                                    | т     | DISTIDUTION REV TO PE                                                         |
| <ul> <li>Z05</li> <li>Enter plan</li> <li>Z01</li> </ul>                                                                                                    | Service Revenue Planning                                                                                                    |       | Distribution Kons Comme                                                       |
| <ul> <li>▲ 205</li> <li>★ 5 Enter plan</li> <li>★ 201</li> <li>★ 0 Display</li> </ul>                                                                                                    | r<br>Service Revenue Planning<br>Execute Method                                                                                                    |       | Distribution Key Curre                                                        |
|                                                                                                    | Service Revenue Planning Execute Method Display Darameter Set                                                                                                    | -     | Distribution Key Curre                                                        |
| ✓ 205           ✓ % Enter plan           ✓ % Z01           ✓ % Displa           ✓ % Copy           ✓ % Foreca                                                                                                 | r<br>Service Revenue Planning<br>Execute <u>Method</u><br>Display <u>P</u> arameter Set                                                                                | #     | Distribution Key Curre<br>Distribution Key Quan<br>Access                     |
| <ul> <li>ZUS</li> <li>Enter plan</li> <li>Copy</li> <li>Foreca</li> <li>Top-dc</li> </ul>                                                                                                    | r<br>Service Revenue Planning<br>Execute <u>Method</u><br>Display <u>P</u> arameter Set                                                                                |       | Distribution Key Curre<br>Distribution Key Quan<br>Access                     |
| <ul> <li>ZH ZOS</li> <li>Enter plan</li> <li>ZO1</li> <li>Displar</li> <li>Copy</li> <li>Foreca</li> <li>Top-dc</li> <li>Ratios</li> </ul>                                                                    | r<br>Service Revenue Planning<br>Execute <u>Method</u><br>Display <u>P</u> arameter Set<br>Change Parameter Set<br>Copy Parameter Set                                  | **    | Distribution Key Curre<br>Distribution Key Quan<br>Access<br>Integrated Excel |
| <ul> <li>ZUS</li> <li>Enter plan</li> <li>ZO1</li> <li>Displation</li> <li>Copy</li> <li>Foreca</li> <li>Foreca</li> <li>Top-dc</li> <li>Ratios</li> <li>Valuat</li> </ul>                                    | r<br>Service Revenue Planning<br>Execute <u>Method</u><br>Display <u>P</u> arameter Set<br>Change Parameter Set<br>Copy Pa <u>r</u> ameter Set<br>Delete Parameter Set | 33    | Distribution Key Curre<br>Distribution Key Quan<br>Access<br>Integrated Excel |
| <ul> <li>ZH ZOS</li> <li>Enter plan</li> <li>ZO1</li> <li>Displation</li> <li>Copy</li> <li>Foreca</li> <li>Foreca</li> <li>Ratios</li> <li>Valuat</li> <li>Revaluaceo</li> </ul>                             | r<br>Service Revenue Planning<br>Execute <u>Method</u><br>Display <u>P</u> arameter Set<br>Change Parameter Set<br>Copy Parameter Set<br>Delete Parameter Set          | **    | Distribution Key Curre<br>Distribution Key Quan<br>Access<br>Integrated Excel |
| <ul> <li>ZOS</li> <li>Enter plan</li> <li>ZOI</li> <li>Displation</li> <li>Copy</li> <li>Foreca</li> <li>Foreca</li> <li>Top-dc</li> <li>Ratios</li> <li>Valuat</li> <li>Revaluaceo</li> <li>Event</li> </ul> | r<br>Service Revenue Planning<br>Execute <u>Method</u><br>Display <u>P</u> arameter Set<br>Change Parameter Set<br>Copy Parameter Set<br>Delete Parameter Set          |       | Distribution Key Curre<br>Distribution Key Quan<br>Access<br>Integrated Excel |

#### **Excel Upload Preparation**

- **4. Execute Method** Right Click at Parameter set → Execute method
- 5. Excel Format System displayed Excel format

| Change Sales and Profit Plan:                         |            |                  |                        |               |                     |              |          |   |
|-------------------------------------------------------|------------|------------------|------------------------|---------------|---------------------|--------------|----------|---|
| 🔍 📅 🔁 📝 🔝 Valuate 🛛 🖬 Forecast 🚺 Character            | eristics 🤅 | 👢 Line items 🛛 🚪 | Entry currency         | Navigation of | f                   |              |          |   |
| Planning levels Description Status                    | Fi         | le               |                        |               |                     | _            |          |   |
| Planning level                                        |            | 5.0-1            | abe                    |               |                     |              |          |   |
| Zet Z01 Sales Planning     Marca Z02 COCS Planning    |            | ном              | E INSERT               | PAGE LAYOUT   | FORMULAS            | DATA REV     | IEW VIEW | 7 |
| → 202 COGS Plaining                                   |            | <b>-</b> V       |                        |               | date and the second |              |          |   |
| → Z04 Sales Qty                                       |            | <u> </u>         | . =                    | %             | nditional Formattir | 1g *         | - M-     |   |
| <ul> <li>Z05 Service Revenue Planning</li> </ul>      | F          | Paste For        | nt Alianment I         | Number - For  | mat as lable -      | Cells        | Editina  |   |
| Z01 Service Revenue Planning                          |            | - V -            | ÷                      | Çel           | l Styles ≚          |              |          |   |
|                                                       | 0          | lipboard 🗔       |                        |               | Styles              |              |          |   |
|                                                       |            |                  | ~ . £                  | D1.11/2       |                     |              |          |   |
|                                                       | 1          | 41 * :           | $\wedge \checkmark Jx$ | PLIKZ         |                     |              |          |   |
|                                                       |            | Α                | В                      | С             | D                   | E            | F        |   |
|                                                       |            | 2 Currency ty    | B0                     |               | Operating conc      | ern currency | y        |   |
| Planning methods Description                          |            | 3 Period/year    | 001.2017               | То            | 012.2017            |              |          |   |
|                                                       | <u> </u>   | 4 Version        | 0                      |               | Plan/actual vers    | sion         | - \      |   |
| Enter plan     Soprice Periodulo Planning             | — Ť   -    | 6 Record Typ     | e C                    |               | Order/proj.settl    | emnt         | 5        |   |
| Service Revenue Planning     Service Revenue Planning | -          |                  | 1027                   | 240000000     | 150000000           |              |          |   |
| - 🏠 Copy                                              |            | 8 12             | 1027                   | 280000000     | 16000000            |              |          |   |
| - 🍓 Forecast                                          |            |                  | 1027                   | 52000000      | 31000000            |              |          |   |
| • 🏂 Top-down                                          | 1          | 0                | 1027                   | 32000000      | 51000000            |              |          |   |
| <ul> <li>Ratios</li> </ul>                            | 1          | 1                |                        |               |                     |              |          |   |
| <ul> <li>Valuation</li> </ul>                         | 1          | 2                |                        |               |                     |              |          |   |
| • Sevaluation                                         | · 1        | 3                |                        |               |                     |              |          |   |
| • No Event                                            |            | -                | 14 CL 1                |               | ~                   |              |          |   |

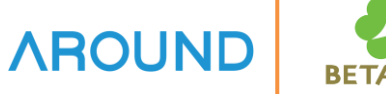

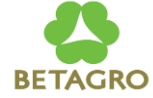

| )<br>Chango Sa                                                                                      | - « 📙 📢                                                                           | Formatting<br>Lead columns | irrency              | Ctrl+                                 | 6 C                                        | ) 🖳                                                 |                                                              |                  |           |              |
|----------------------------------------------------------------------------------------------------|-----------------------------------------------------------------------------------|----------------------------|----------------------|---------------------------------------|--------------------------------------------|-----------------------------------------------------|--------------------------------------------------------------|------------------|-----------|--------------|
| 2, 📅 🔁 🖹 🛯                                                                                          | Valuate Forecast                                                                  | Characteristics            | Qu                   | ne items 👪                            | Entry currency                             | Navigation off                                      |                                                              |                  |           |              |
| anning levels<br>Planning leve<br>M Z01<br>M Z02                                                    | Description<br>el<br>Sales Planning<br>COGS Planning                              | Status                     | File                 | 5- 🕹 🖁<br>HOME                        | <ul> <li>abe ₹</li> <li>INSERT</li> </ul>  | PAGE LAYOUT                                         | FORMULAS                                                     | DATA REV         | iew view  | ?<br>ANALY > |
| •                                                                                                   | Sales by SKU<br>Sales Qty<br>Service Revenue Planning<br>Service Revenue Planning | <b>*</b> 00                | Past                 | e ★ Fon                               | t Alignment N                              | % Rorr                                              | ditional Format<br>mat as Table ~<br>Styles ~                | tting •<br>Cells | H Editing |              |
|                                                                                                    |                                                                                   |                            | Clipb<br>A1          | ioard 154                             | $\times \checkmark f_x$                    | PLIKZ                                               | Styles                                                       |                  |           | ^<br>*       |
|                                                                                                    |                                                                                   |                            |                      | A                                     | В                                          | С                                                   | D<br>Operating and                                           | E                | F         |              |
| anning methods<br>Ž <sup>III</sup> Z05<br>• 🍓 Enter plan                                            | Description<br>Service Revenue Planning                                           |                            | 2<br>3<br>4<br>5     | Period/year<br>Version<br>Record Type | 001.2017<br>0<br>C                         | То                                                  | Operating con<br>012.2017<br>Plan/actual ve<br>Order/proj.se | ersion           | y         |              |
| Copy     Generation                                                                                 | Service Revenue Planning<br>a                                                     |                            | 6<br>7<br>8<br>9     | Distribution C<br>11<br>12<br>Di      | Company Co<br>1027<br>1027<br>1027<br>1027 | Service Reve<br>240000000<br>280000000<br>520000000 | Cost of Servic<br>150000000<br>160000000<br>310000000        | ce               |           |              |
| Solution     Solution     Solution     Solution     Solution     Solution     Solution     Solution | Dr                                                                                |                            | 10<br>11<br>12<br>13 |                                       |                                            |                                                     |                                                              |                  |           |              |
| - Livene                                                                                            |                                                                                   | <b>T</b>                   |                      | s ch                                  | oot1 Shoot                                 | Choot2                                              | () ·                                                         |                  |           |              |

#### **Excel Upload Preparation**

- 6. Formatting Go to Menu → Setting → Formatting
- **7. Information** System displayed File description

8. Click

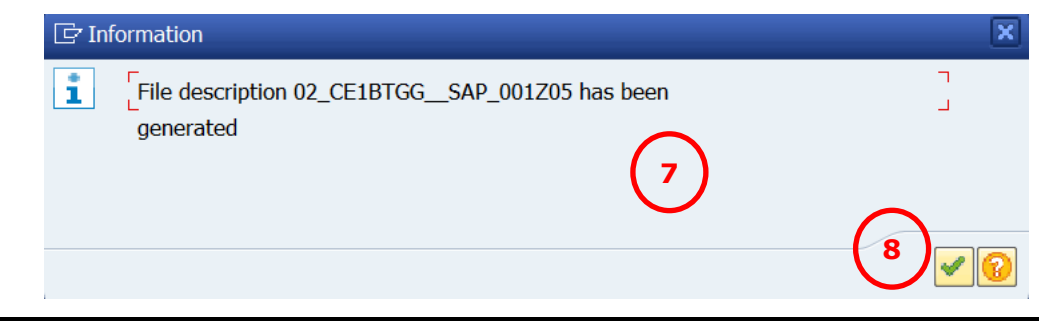

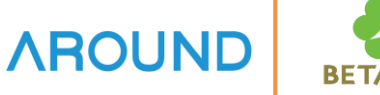

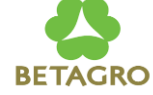

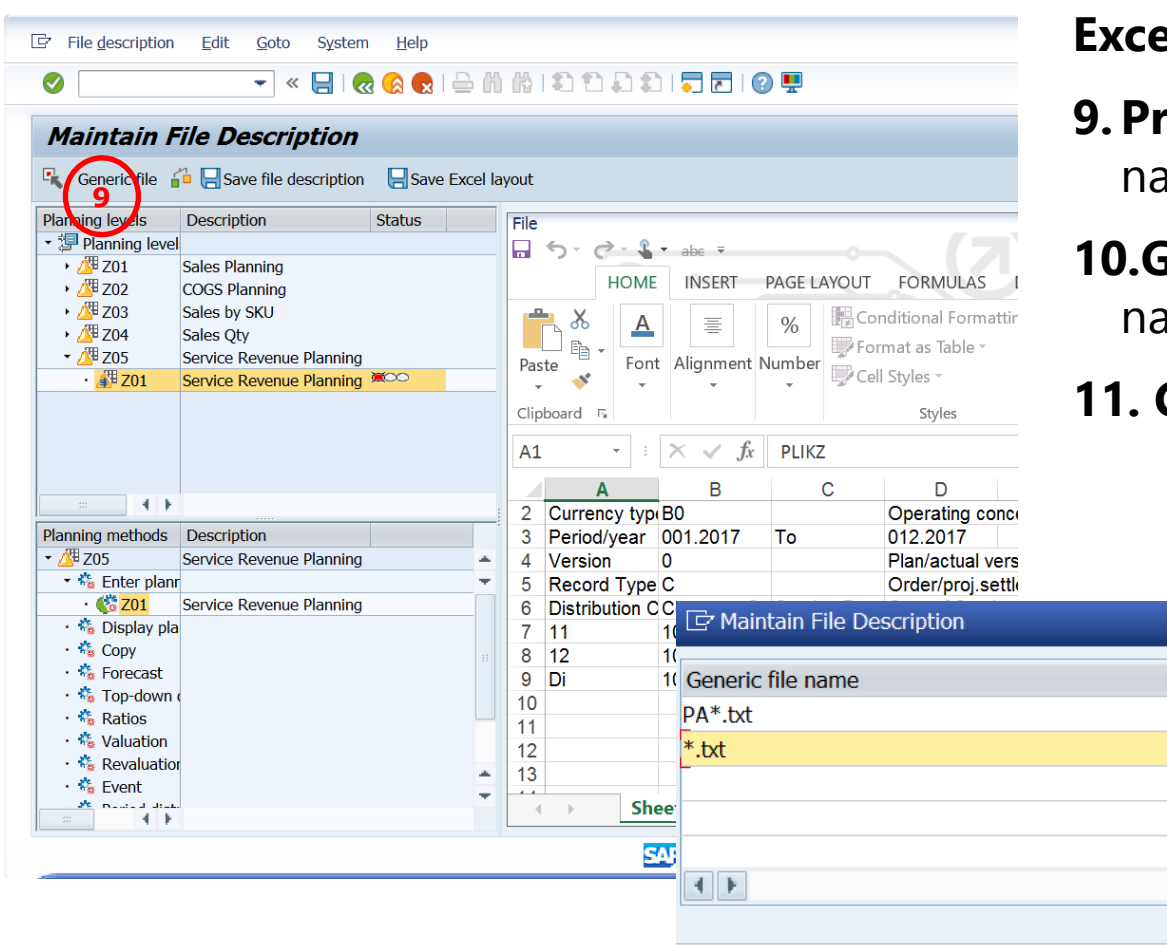

#### **Excel Upload Preparation**

**9. Press** Generic file to define File name to be Uploaded

# **10.Generic file name** define File name

11. Click 🗹

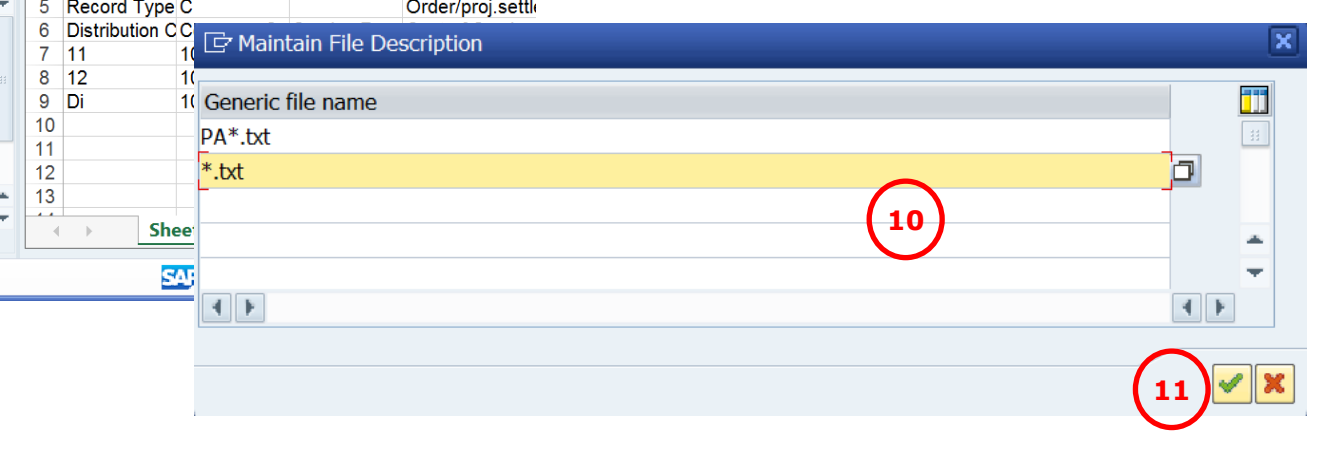

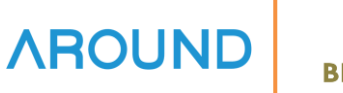

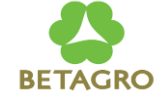

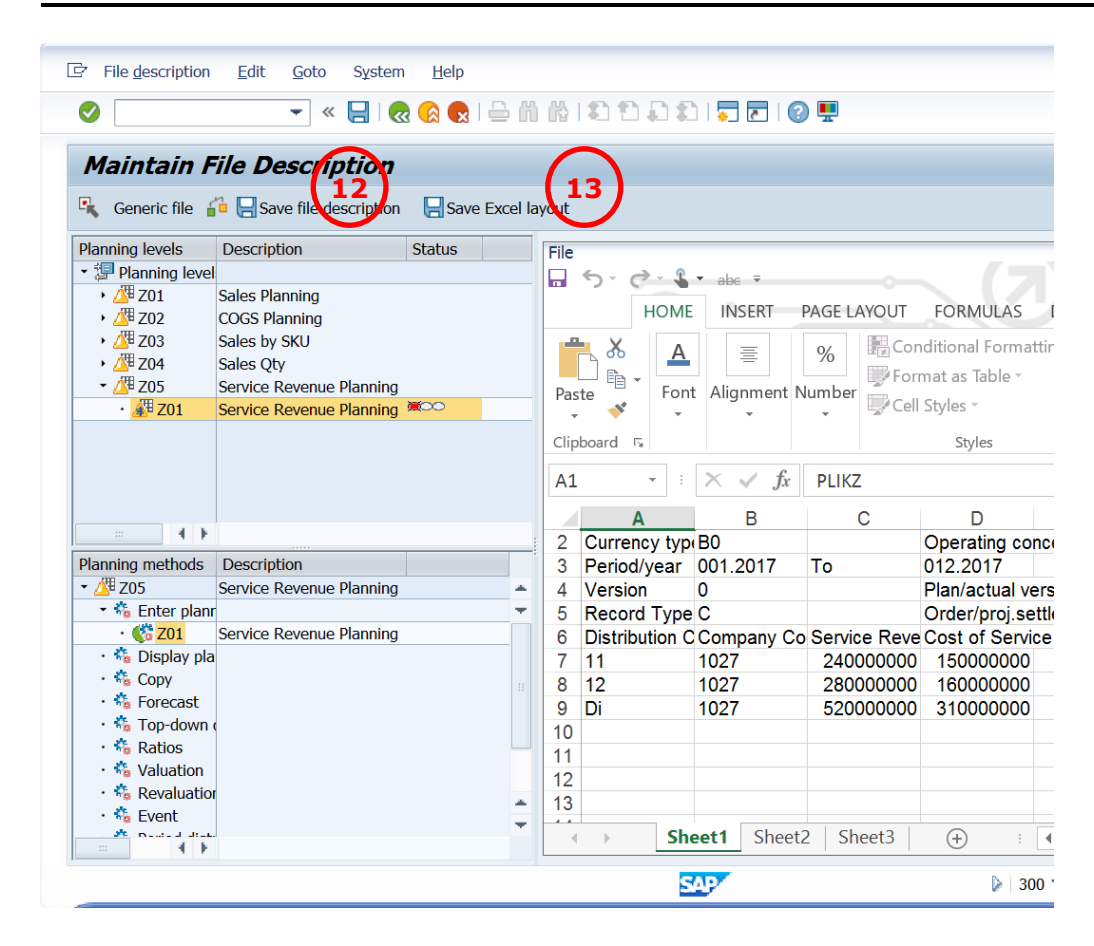

#### **Excel Upload Preparation**

12. Press Save file description to save File description, System displayed message
✓ File description 02\_CE1BTGG\_SAP\_001Z05 was saved
13. Press Save Excel layout to save Excel file format

The Excel file template was imported okay

**14.Save As** to save Excel Template to Local Drive

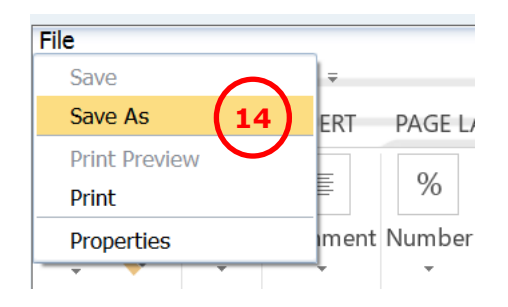

### Upload from Excel File: Transactions KE13N – Excel Upload

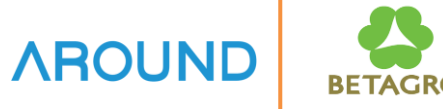

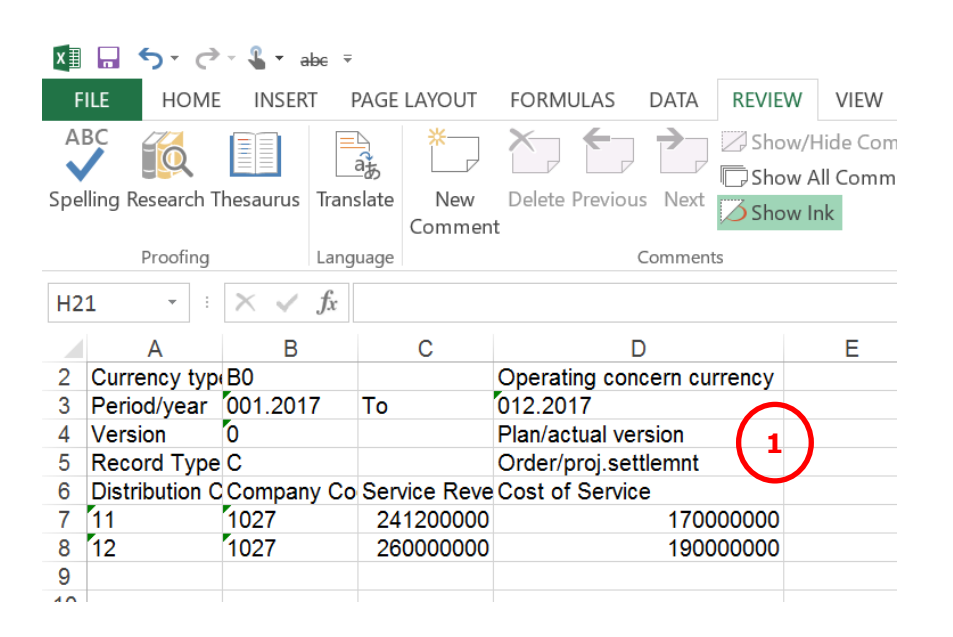

#### Data in Excel File Format

- **1. Prepare Data in Excel File**
- **2. Save As** the file format as in Generic file name

| File name:    | PA 1027txt                   |                 |                      | $\sim$ |
|---------------|------------------------------|-----------------|----------------------|--------|
| Save as type: | Text (Tab delimited) (*.txt) |                 |                      | $\sim$ |
| Authors:      | Riesterer, Martin            | Tags: Add a tag | Title: SAP Master    |        |
| Hide Folders  |                              |                 | Tools  Tools  Cancel |        |

### Upload from Excel File: Transactions KE13N – Excel Upload

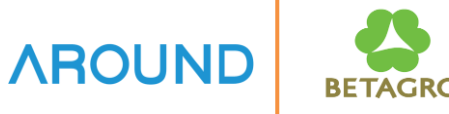

| ☞ <u>P</u> rogram <u>E</u> dit <u>G</u> oto System <u>H</u> elp                  |
|----------------------------------------------------------------------------------|
| 💻 😨 i 🗔 📮 i 🕄 🖧 😭 i 🚔 🛍 🐇 🔤 🦓 😒 i 🚽 🗧                                            |
| Flexible Upload                                                                  |
|                                                                                  |
| Operating concern 2 BTGG 1                                                       |
| Type of Profitability Analysis                                                   |
| Planning layout Z05 3                                                            |
| ⊙Import single file                                                              |
| O Import file directory                                                          |
| Path or file D:\01 SAP Projects\07 Atos\05 Betagro\07 Key User Training\PA\PA 10 |
| File descriptions                                                                |
| Decimal notation                                                                 |
| <ul> <li>1.234.567,89</li> <li>● 1,234,567.89</li> <li>5</li> </ul>              |
| Separator in CSV files                                                           |
| •;                                                                               |
| Ο,                                                                               |
| In TXT files, TAB is expected as separator                                       |
|                                                                                  |
| Logs                                                                             |
| Delete Logs                                                                      |

D

#### **Upload Excel File to System**

- 1. Operating concern
- 2. Type of Profitability Analysis COPA Format = 1
- 3. Planning layout
- **4. Path or File** Location or Path of File to Upload
- **5. Decimal Notation**

6. Press 🐼 to Upload

| Check Planning Data in |
|------------------------|
| Transaction Code KE25  |

| lexible Upload                                             |                      |    |                                                                                                    |
|------------------------------------------------------------|----------------------|----|----------------------------------------------------------------------------------------------------|
| ≜ ╤ 〒 및 №   ☷   Ⅰ < ◆ ▶ א                                  |                      |    |                                                                                                    |
|                                                            |                      |    |                                                                                                    |
| \01 SAP Projects\07 Atos\05 Betagro\07 Key User Training\P | 02_CE1BTGGSAP_001Z05 | ОК | <ul> <li>Image: A second second s</li></ul> |

## **Upload from Excel File: Exercise**

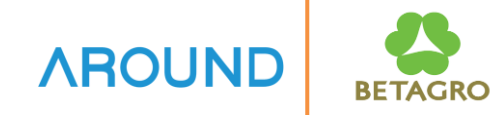

| N  | Planning            | Planning            | Enter Planning Data   | Planning            | File name               |
|----|---------------------|---------------------|-----------------------|---------------------|-------------------------|
| o. | Level               | Package             |                       | Layout              | format                  |
| 1  | ZSL <mark>XX</mark> | ZSL <mark>XX</mark> | Parameter set – ZSLXX | ZSL <mark>XX</mark> | Z <mark>XX</mark> *.txt |

### **Course Outline**

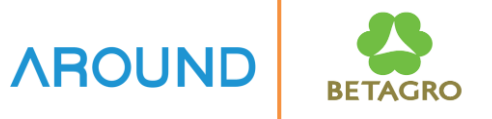

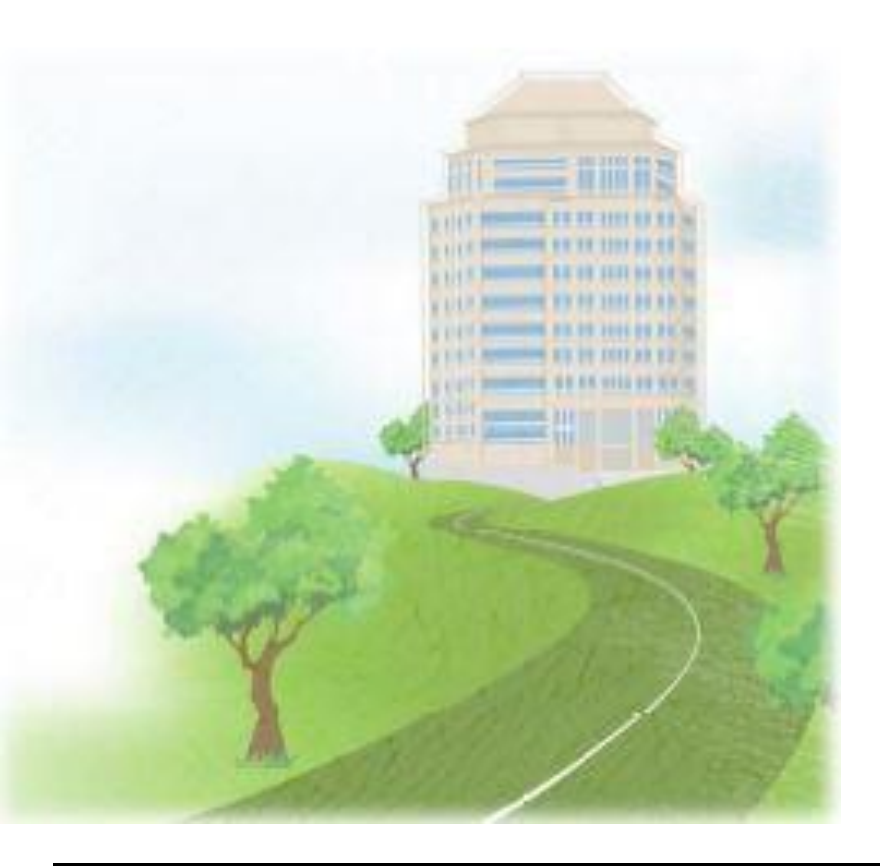

**Course Overview** 

**Edit Planning Data** 

**Upload from Excel File** 

Q&A

Q&A

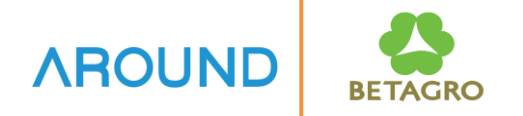

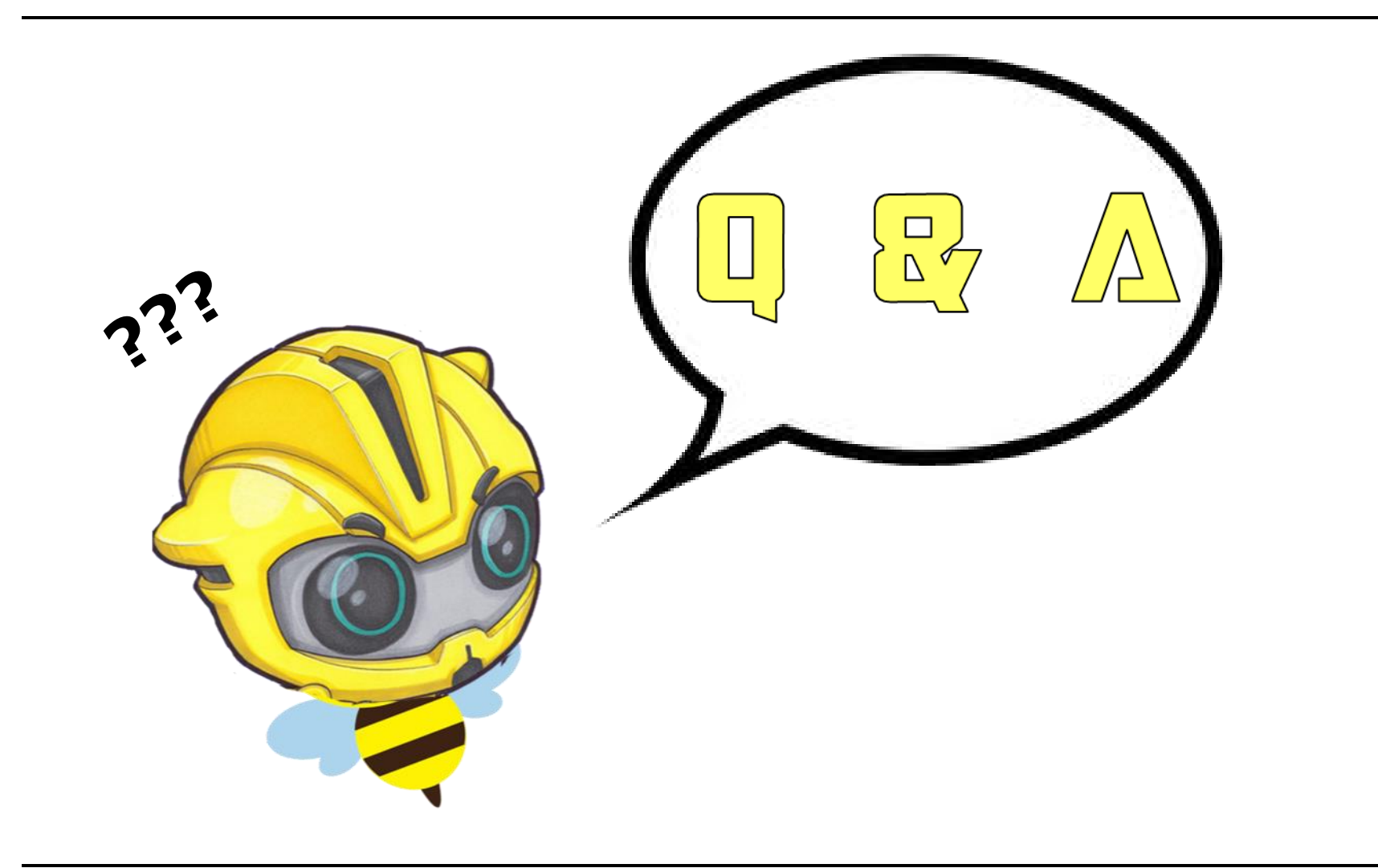

### **Exercise and Test**

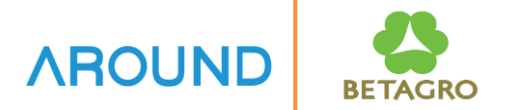

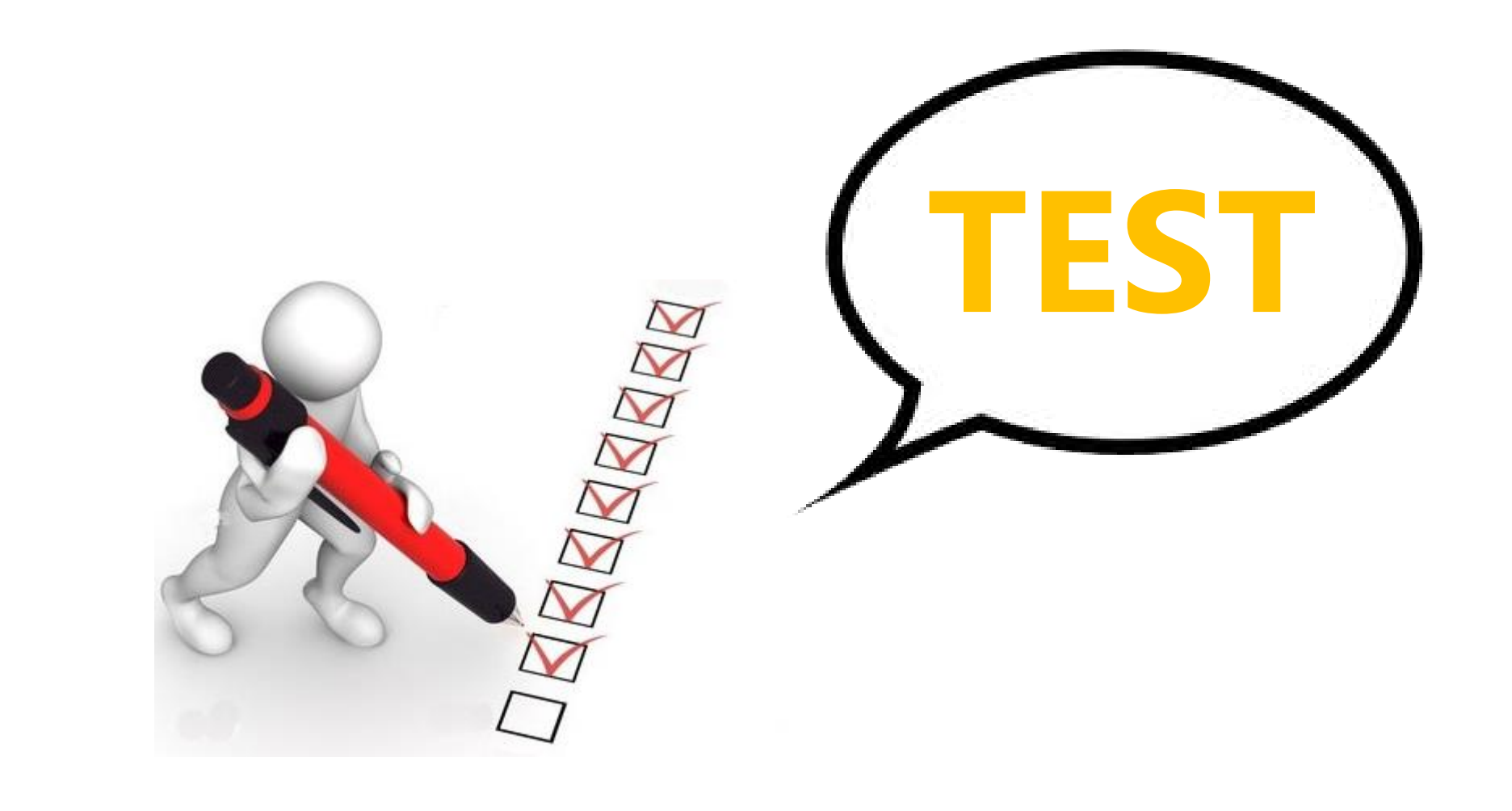